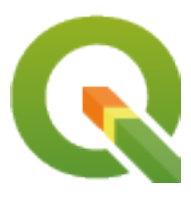

# **QGIS Server 3.16 User Guide**

**QGIS Project** 

24 mar 2022

# Indice

| 1 | Introduzione |                 |                                                   |          |
|---|--------------|-----------------|---------------------------------------------------|----------|
| 2 | Come         | e Iniziar       | e                                                 | 3        |
|   | 2.1          | INstalla        | zione su sistemi Debian                           | 3        |
|   |              | 2.1.1           | Apache HTTP Server                                | 4        |
|   |              | 2.1.2           | NGINX HTTP Server                                 | 6        |
|   |              | 2.1.3           | Xvfb                                              | 11       |
|   | 2.2          | Installaz       | zione su Windows                                  | 12       |
|   | 2.3          | Serve a         | project                                           | 14       |
|   | 2.4          | Configu         | ra il tuo progetto                                | 15       |
|   |              | 2.4.1           | WMS capabilities                                  | 17       |
|   |              | 2.4.2           | WFS capabilities                                  | 18       |
|   |              | 2.4.3           | WCS capabilities                                  | 18       |
|   |              | 2.4.4           | Fine tuning your OWS                              | 18       |
|   | 2.5          | Integraz        | zione con terze parti                             | 18       |
|   |              | 2.5.1           | Integrazione con QGIS Desktop                     | 18       |
|   |              | 2.5.2           | Integrazione con MapProxy                         | 18       |
|   |              | 2.5.3           | Integrazione con QWC2                             | 19       |
| 3 | Servi        | zi              |                                                   | 21       |
| 0 | 3.1          | Web M           | an Service (WMS)                                  | 21       |
|   | 5.1          | 311             | GetMan                                            | 21       |
|   |              | 312             | GetFeatureInfo                                    | 29       |
|   |              | 313             | GetPrint                                          | 32       |
|   |              | 314             | GetLegendGraphics                                 | 35       |
|   |              | 315             | GetProjectSettings                                | 36       |
|   | 32           | Web Fe          | vature Service (WFS)                              | 36       |
|   | 5.2          | 3 2 1           | GetFeature                                        | 37       |
|   | 33           | Web M           | an Tile Service (WMTS)                            | 30       |
|   | 5.5          | 331             | GetCanabilities                                   | 30       |
|   |              | 332             | GetTile                                           | 40       |
|   |              | 333             | CetFeatureInfo                                    | 12       |
|   | 34           | WFS3 (          | (funzioni APLOGC)                                 | 44       |
|   | 5.1          | 341             | Rannresentazione risorse                          | 45       |
|   |              | 342             | Fudpoint                                          | 45       |
|   |              | 3.4.3           |                                                   |          |
|   |              | 3 4 4           | Filtro delle geometrie                            | 10       |
|   |              | 345             | Ordinamento elemento                              | +2<br>50 |
|   |              | 346             | Selezione attributo                               | 50       |
|   |              | 347             | Personalizzare le nagine HTMI                     | 51       |
|   | 35           | J.T./<br>Darama | tri extra supportati da tutti i tipi di richiesta | 51       |
|   | 5.5          | 1 aranne        | ui exua supportati ua tutti i tipi ui ficiliesta  | 52       |

|   | 3.6   | REDLINING                                 | 52 |
|---|-------|-------------------------------------------|----|
|   | 3.7   | Laver WMS esterni                         | 54 |
|   | 3.8   | OGIS Server catalog                       | 55 |
|   |       |                                           |    |
| 4 | Plugi | in                                        | 59 |
|   | 4.1   | Installazione                             | 59 |
|   | 4.2   | Configura il server HTTP                  | 59 |
|   |       | 4.2.1 Apache                              | 59 |
|   | 4.3   | Come usare un plugin                      | 60 |
|   |       | I O                                       |    |
| 5 | Conf  | igurazione avanzata                       | 61 |
|   | 5.1   | Registrazioni di controllo                | 61 |
|   | 5.2   | Variabili d'ambiente                      | 61 |
|   | 5.3   | Settings summary                          | 63 |
|   | 5.4   | Short name for layers, groups and project | 64 |
|   | 5.5   | Connection to service file                | 64 |
|   | 5.6   | Add fonts to your linux server            | 64 |
|   |       |                                           |    |
| 6 | Serve | er di sviluppo                            | 67 |
| 7 | Svilu | inno ed esecuzione in container           | 60 |
| ' | 7 1   | Simple docker images                      | 60 |
|   | /.1   | 7.1.1 Einst rup                           | 71 |
|   |       | 7.1.1 Filst Iuli                          | 71 |
|   |       | 7.1.2 Usable sample                       | 71 |
|   | 7.0   |                                           | 12 |
|   | 1.2   |                                           | 12 |
|   |       | 7.2.1 Swarm/docker-compose                | 12 |
|   |       | 7.2.2 Kubernetes                          | 73 |
|   | 7.3   | Cloud deployment                          | 77 |
|   |       | 7.3.1 AWS usecase                         | 77 |
| 8 | Frea  | uently Asked Ouestion                     | 79 |
|   | 1     |                                           |    |

# CAPITOLO 1

# Introduzione

QGIS Server è un'implementazione open source di WMS, WFS, OGC API for Features 1.0 (WFS3) e WCS che, inoltre, implementa funzionalità cartografiche avanzate per la mappatura tematica. QGIS Server è un'applicazione FastCGI/CGI (Common Gateway Interface) scritta in C++ che lavora insieme a un server web (ad esempio, Apache, Nginx). Ha un supporto per i plugin Python che permette uno sviluppo veloce ed efficiente e l'implementazione di nuove funzionalità.

QGIS Server utilizza QGIS come backend per la restituzione delle mappe e per le operazioni gis. Inoltre, la libreria Qt viene utilizzata per la grafica e per la programmazione C ++ indipendente dalla piattaforma. A differenza di altri sserver WMS, QGIS Server usa regole cartografiche come linguaggio di configurazione, sia per la configurazione a livello server che per le configurazioni utente.

Come QGIS desktop, QGIS Server utilizza le stesse librerie di visualizzazione e le mappe che vengono pubblicate sulla rete hanno lo stesso aspetto che in desktop GIS.

Nelle sezioni seguenti, forniremo una configurazione di esempio per impostare un server QGIS su Linux (Debian, Ubuntu e derivati) e su Windows. Per maggiori informazioni sullo sviluppo di plugin per server, leggi server\_plugins.

Permission is granted to copy, distribute and/or modify this document under the terms of the GNU Free Documentation License, Version 1.3 or any later version published by the Free Software Foundation; with no Invariant Sections, no Front-Cover Texts, and no Back-Cover Texts.

A copy of the license is included in the section gnu\_fdl.

# CAPITOLO 2

# **Come Iniziare**

# 2.1 INstallazione su sistemi Debian

Daremo un breve e semplice how-to di installazione per una configurazione minima funzionante su sistemi basati su Debian (incluso Ubuntu e derivati). Tuttavia, molte altre distribuzioni e sistemi operativi forniscono package per QGIS Server.

Nota: In Ubuntu puoi usare il tuo normale utente, aggiungendo sudo ai comandi che richiedono permessi di admin. In Debian puoi lavorare come admin (root), senza usare sudo.

Requirements and steps to add official QGIS repositories to install QGIS Server on a Debian based system are provided in QGIS installers page. You may want to install at least the latest Long Term Release.

Once the target version repository is configured and QGIS Server installed, you can test the installation with:

```
/usr/lib/cgi-bin/qgis_mapserv.fcgi
```

If you get the following output, the server is correctly installed.

Nota: Depending on the version of QGIS, you might see slightly different output reported when you run qgis\_mapserv.fcgi.

```
QFSFileEngine::open: No file name specified
Warning 1: Unable to find driver ECW to unload from GDAL_SKIP environment variable.
Warning 1: Unable to find driver JP2ECW to unload from GDAL_SKIP environment_
→variable.
Warning 1: Unable to find driver ECW to unload from GDAL_SKIP environment variable.
Warning 1: Unable to find driver ECW to unload from GDAL_SKIP environment variable.
Warning 1: Unable to find driver JP2ECW to unload from GDAL_SKIP environment_
→variable.
Content-Length: 206
Content-Type: text/xml; charset=utf-8
<ServiceExceptionReport version="1.3.0" xmlns="https://www.opengis.net/ogc">
```

(continues on next page)

(continua dalla pagina precedente)

```
<ServiceException code="Service configuration error">Service unknown or_
ounsupported</ServiceException>
</ServiceExceptionReport>
```

**Nota:** As seen below, QGIS reports a Status 400 code, which correctly identifies the request has failed because there is no active http session. This is not a bug and indicates the server is functioning properly.

```
Application path not initialized
Application path not initialized
Warning 1: Unable to find driver ECW to unload from GDAL_SKIP environment variable.
Warning 1: Unable to find driver ECW to unload from GDAL_SKIP environment variable.
Warning 1: Unable to find driver JP2ECW to unload from GDAL SKIP environment_
\rightarrow variable.
"Loading native module /usr/lib/qgis/server/libdummy.so"
"Loading native module /usr/lib/qgis/server/liblandingpage.so"
"Loading native module /usr/lib/qgis/server/libwcs.so"
"Loading native module /usr/lib/qgis/server/libwfs.so"
"Loading native module /usr/lib/qgis/server/libwfs3.so"
"Loading native module /usr/lib/qgis/server/libwms.so"
"Loading native module /usr/lib/qgis/server/libwmts.so"
QFSFileEngine::open: No file name specified
Content-Length: 102
Content-Type: application/json
Server: QGIS FCGI server - QGIS version 3.16.6-Hannover
Status:
        400
[{"code":"Bad request error","description":"Requested URI does not match any_

→registered API handler"
}]
```

Let's add a sample project. You can use your own, or one from Training demo data:

Of course, you can use your favorite GIS software to open this file and take a look at the configuration and available layers.

To properly deploy QGIS server you need a HTTP server. Recommended choices are Apache or NGINX.

## 2.1.1 Apache HTTP Server

Nota: In the following, please replace qgis.demo with the name or IP address of your server.

Install Apache and mod\_fcgid:

apt install apache2 libapache2-mod-fcgid

You can run QGIS Server on your default website, or configure a virtualhost specifically for this, as follows.

In the /etc/apache2/sites-available directory let's create a file called qgis.demo.conf, with this content:

```
<VirtualHost *:80>
 ServerAdmin webmaster@localhost
 ServerName qgis.demo
 DocumentRoot /var/www/html
 # Apache logs (different than QGIS Server log)
 ErrorLog ${APACHE_LOG_DIR}/qgis.demo.error.log
 CustomLog ${APACHE_LOG_DIR}/qgis.demo.access.log combined
 # Longer timeout for WPS... default = 40
 FcgidIOTimeout 120
 FcgidInitialEnv LC_ALL "en_US.UTF-8"
 FcgidInitialEnv PYTHONIOENCODING UTF-8
 FcgidInitialEnv LANG "en_US.UTF-8"
 # QGIS log
 FcgidInitialEnv QGIS_SERVER_LOG_STDERR 1
 FcgidInitialEnv QGIS_SERVER_LOG_LEVEL 0
  # default QGIS project
 SetEnv QGIS_PROJECT_FILE /home/qgis/projects/world.qgs
 # QGIS_AUTH_DB_DIR_PATH must lead to a directory writeable by the Server's FCGL
⇔process user
 FcgidInitialEnv QGIS_AUTH_DB_DIR_PATH "/home/qgis/qgisserverdb/"
 FcgidInitialEnv QGIS_AUTH_PASSWORD_FILE "/home/qgis/qgisserverdb/qgis-auth.db"
 # Set pg access via pg_service file
 SetEnv PGSERVICEFILE /home/qgis/.pg_service.conf
 FcqidInitialEnv PGPASSFILE "/home/qgis/.pgpass"
 # if qqis-server is installed from packages in debian based distros this is_
⇔usually /usr/lib/cgi-bin/
 # run "locate qgis_mapserv.fcgi" if you don't know where qgis_mapserv.fcgi is
 ScriptAlias /cgi-bin/ /usr/lib/cgi-bin/
 <Directory "/usr/lib/cgi-bin/">
   AllowOverride None
   Options +ExecCGI -MultiViews -SymLinksIfOwnerMatch
   Order allow, deny
   Allow from all
   Require all granted
 </Directory>
<IfModule mod_fcgid.c>
FcgidMaxRequestLen 26214400
FcqidConnectTimeout 60
</IfModule>
</VirtualHost>
```

Ulteriori letture:

- QGIS Server logging
- pg-service-file in QGIS Server

You can do the above in a linux Desktop system by pasting and saving the above configuration after doing:

nano /etc/apache2/sites-available/qgis.demo.conf

Nota: Some of the configuration options are explained in the Server environment variables section.

Let's now create the directories that will store the QGIS Server logs and the authentication database:

```
mkdir -p /var/log/qgis/
chown www-data:www-data /var/log/qgis
mkdir -p /home/qgis/qgisserverdb
chown www-data:www-data /home/qgis/qgisserverdb
```

Nota: www-data is the Apache user on Debian based systems and we need Apache to have access to those locations or files. The chown www-data... commands change the owner of the respective directories and files to www-data.

We can now enable the virtual host, enable the fcgid mod if it's not already enabled:

a2enmod fcgid a2ensite qgis.demo

Ora riavvia Apache per usare la nuova configurazione:

systemctl restart apache2

Now that Apache knows that he should answer requests to http://qgis.demo we also need to setup the client system so that it knows who qgis.demo is. We do that by adding 127.0.0.1 qgis.demo in the hosts file. We can do it with sh -c "echo '127.0.0.1 qgis.demo' >> /etc/hosts". Replace 127.0.0.1 with the IP of your server.

Nota: Remember that both the qgis.demo.conf and /etc/hosts files should be configured for your setup to work. You can also test the access to your QGIS Server from other clients on the network (e.g. Windows or macOS machines) by going to their /etc/hosts file and point the myhost name to whatever IP the server machine has on the network (not 127.0.0.1 as it is the local IP, only accessible from the local machine). On \*nix machines the hosts file is located in /etc, while on Windows it's under the C:\Windows\System32\drivers\etc directory. Under Windows you need to start your text editor with administrator privileges before opening the hosts file.

QGIS Server is now available at http://qgis.demo. To check, type in a browser, as in the simple case:

```
http://qgis.demo/cgi-bin/qgis_mapserv.fcgi?SERVICE=WMS&VERSION=1.3.0&
→REQUEST=GetCapabilities
```

## 2.1.2 NGINX HTTP Server

Nota: In the following, please replace qgis.demo with the name or IP address of your server.

Puoi utilizzare QGIS Server con NGINX. A differenza di Apache, NGINX non genera automaticamente processi FastCGI. I processi FastCGI devono essere attivati.

Installa NGINX:

apt install nginx

• As a first option, you can use **spawn-fcgi** or **fcgiwrap** to start and manage the QGIS Server processes. Official Debian packages exist for both. When you have no X server running and you need, for example, printing, you can use *xvfb*.

• Another option is to rely on **Systemd**, the init system for GNU/Linux that most Linux distributions use today. One of the advantages of this method is that it requires no other components or processes. It's meant to be simple, yet robust and efficient for production deployments.

#### **Configurazione NGINX**

The include fastcgi\_params; used in the previous configuration is important, as it adds the parameters from /etc/nginx/fastcgi\_params:

```
Lastcgi_paramQUERY_STRING$query_string;fastcgi_paramREQUEST_METHOD$request_methodfastcgi_paramCONTENT_TYPE$content_type;fastcgi_paramCONTENT_TYPE$content_type;
                                          $request_method;
fastcgi_param CONTENT_LENGTH
                                          $content_length;
fastcgi_param SCRIPT_NAME
                                          $fastcgi_script_name;
fastcgi_param REQUEST_URI
                                          $request_uri;
fastcgi_param DOCUMENT_URI
                                          $document_uri;
fastcgi_param DOCUMENT_ROOT

      fastcgi_param
      DOCUMENI_NOUL

      fastcgi_param
      SERVER_PROTOCOL
      $server_]

      T
      PROUEST
      $scheme;

                                          $document_root;
                                          $server_protocol;
fastcgi_param HTTPS
                                          $https if_not_empty;
fastcgi_param GATEWAY_INTERFACE CGI/1.1;
fastcgi_param SERVER_SOFTWARE nginx/$nginx_version;
                                        $remote_addr;
fastcqi param REMOTE_ADDR
fastcgi_param REMOTE_PORT
                                        $remote_port;
fastcgi_param SERVER_ADDR
                                        $server_addr;
fastcgi_param SERVER_PORT
                                        $server_port;
fastcgi_param SERVER_NAME
                                        $server_name;
# PHP only, required if PHP was built with --enable-force-cgi-redirect
fastcgi_param REDIRECT_STATUS
                                          200;
```

Moreover, you can use some *Variabili d'ambiente* to configure QGIS Server. In the NGINX configuration file, / etc/nginx/nginx.conf, you have to use fastcgi\_param instruction to define these variables as shown below:

```
location /qgisserver {
    gzip off;
    include fastcgi_params;
    fastcgi_param QGIS_SERVER_LOG_STDERR 1;
    fastcgi_param QGIS_SERVER_LOG_LEVEL 0;
    fastcgi_pass unix:/var/run/qgisserver.socket;
}
```

#### FastCGI wrappers

**Avvertimento: fcgiwrap** is easier to set up than **spawn-fcgi**, because it's already wrapped in a Systemd service. But it also leads to a solution that is much slower than using spawn-fcgi. With fcgiwrap, a new QGIS Server process is created on each request, meaning that the QGIS Server initialization process, which includes reading and parsing the QGIS project file, is done on each request. With spawn-fcgi, the QGIS Server process remains alive between requests, resulting in much better performance. For that reason, spawn-fcgi is recommended for production use.

#### spawn-fcgi

If you want to use spawn-fcgi, the first step is to install the package:

```
apt install spawn-fcgi
```

Then, introduce the following block in your NGINX server configuration:

```
location /qgisserver {
    gzip off;
    include fastcgi_params;
    fastcgi_pass unix:/var/run/qgisserver.socket;
}
```

And restart NGINX to take into account the new configuration:

systemctl restart nginx

Finally, considering that there is no default service file for spawn-fcgi, you have to manually start QGIS Server in your terminal:

```
spawn-fcgi -s /var/run/qgisserver.socket \
    -U www-data -G www-data -n \
    /usr/lib/cgi-bin/qgis_mapserv.fcgi
```

QGIS Server is now available at http://qgis.demo/qgisserver.

**Nota:** When using spawn-fcgi, you may directly define environment variables before running the server. For example: export QGIS\_SERVER\_LOG\_STDERR=1

Of course, you can add an init script to start QGIS Server at boot time or whenever you want. For example with systemd, edit the file /etc/systemd/system/qgis-server.service with this content:

```
[Unit]
Description=QGIS server
After=network.target
[Service]
;; set env var as needed
;Environment="LANG=en_EN.UTF-8"
;Environment="QGIS_SERVER_PARALLEL_RENDERING=1"
;Environment="QGIS_SERVER_MAX_THREADS=12"
;Environment="QGIS_SERVER_LOG_LEVEL=0"
;Environment="QGIS_SERVER_LOG_STDERR=1"
;; or use a file:
;EnvironmentFile=/etc/qgis-server/env
ExecStart=spawn-fcqi -s /var/run/qgisserver.socket -U www-data -G www-data -n /usr/
→lib/cqi-bin/qqis_mapserv.fcqi
[Install]
WantedBy=multi-user.target
```

Then enable and start the service:

systemctl enable -- now qgis-server

Avvertimento: With the above commands spawn-fcgi spawns only one QGIS Server process.

#### fcgiwrap

1

2

3

4

5

6

Using fcgiwrap is much easier to setup than **spawn-fcgi** but it's much slower. You first have to install the corresponding package:

```
apt install fcgiwrap
```

Then, introduce the following block in your NGINX server configuration:

```
location /qgisserver {
    gzip off;
    include fastcgi_params;
    fastcgi_pass unix:/var/run/fcgiwrap.socket;
    fastcgi_param SCRIPT_FILENAME /usr/lib/cgi-bin/qgis_mapserv.fcgi;
}
```

Finally, restart NGINX and fcgiwrap to take into account the new configuration:

```
systemctl restart nginx systemctl restart fcgiwrap
```

QGIS Server is now available at http://qgis.demo/qgisserver.

#### Systemd

QGIS Server needs a running X Server to be fully usable, in particular for printing. In the case you already have a running X Server, you can use systemd services.

This method, to deploy QGIS Server, relies on two Systemd units:

- · un Socket unit
- e un Service unit.

The **QGIS** Server Socket unit defines and creates a file system socket, used by NGINX to start and communicate with QGIS Server. The Socket unit has to be configured with Accept=false, meaning that the calls to the accept () system call are delegated to the process created by the Service unit. It is located in /etc/systemd/system/ qgis-server@.socket, which is actually a template:

```
[Unit]
Description=QGIS Server Listen Socket (instance %i)
[Socket]
Accept=false
ListenStream=/var/run/qgis-server-%i.sock
SocketUser=www-data
SocketGroup=www-data
SocketMode=0600
[Install]
WantedBy=sockets.target
```

Now enable and start sockets:

for i in 1 2 3 4; do systemctl enable --now qgis-server@\$i.socket; done

The QGIS Server Service unit defines and starts the QGIS Server process. The important part is that the Service process' standard input is connected to the socket defined by the Socket unit. This has to be configured using StandardInput=socket in the Service unit configuration located in /etc/systemd/system/qgis-server@.service:

| [Unit]           |        |         |           |     |
|------------------|--------|---------|-----------|-----|
| Description=QGIS | Server | Service | (instance | %i) |

[Service]

User=www-data Group=www-data StandardOutput=null StandardError=journal StandardInput=socket ExecStart=/usr/lib/cgi-bin/qgis\_mapserv.fcgi EnvironmentFile=/etc/qgis-server/env

[Install]

WantedBy=multi-user.target

Nota: The QGIS Server *environment variables* are defined in a separate file, /etc/qgis-server/env. It could look like this:

```
QGIS_PROJECT_FILE=/etc/qgis/myproject.qgs
QGIS_SERVER_LOG_STDERR=1
QGIS_SERVER_LOG_LEVEL=3
```

Now start socket service:

for i in 1 2 3 4; do systemctl enable --now qgis-server@\$i.service; done

Finally, for the NGINX HTTP server, lets introduce the configuration for this setup:

```
upstream qgis-server_backend {
   server unix:/var/run/qgis-server-1.sock;
   server unix:/var/run/qgis-server-2.sock;
   server unix:/var/run/qgis-server-3.sock;
   server unix:/var/run/qgis-server-4.sock;
}
server {
    ...
   location /qgis-server {
      gzip off;
      include fastcgi_params;
      fastcgi_pass qgis-server_backend;
   }
}
```

Now restart NGINX for the new configuration to be taken into account:

systemctl restart nginx

Thanks to Oslandia for sharing their tutorial.

## 2.1.3 Xvfb

QGIS Server needs a running X Server to be fully usable, in particular for printing. On servers it is usually recommended not to install it, so you may use xvfb to have a virtual X environment.

If you're running the Server in graphic/X11 environment then there is no need to install xvfb. More info at https://www.itopen.it/qgis-server-setup-notes/.

To install the package:

```
apt install xvfb
```

Create the service file, /etc/systemd/system/xvfb.service, with this content:

Abilita, avvia e verifica lo stato di xvfb.service:

systemctl enable --now xvfb.service
systemctl status xvfb.service

Then, according to your HTTP server, you should configure the **DISPLAY** parameter or directly use **xvfb-run**.

#### **Con Apache**

Then you can configure the **DISPLAY** parameter.

With Apache you just add to your *FastCGI* configuration (see above):

FcgidInitialEnv DISPLAY ":99"

Ora riavvia Apache per usare la nuova configurazione:

systemctl restart apache2

## **Con NGINX**

Then you can directly use xvfb-run or configure the DISPLAY parameter.

• With spawn-fcgi using xvfb-run:

• With the **DISPLAY** environment variable in the HTTP server configuration.

fastcgi\_param DISPLAY ":99";

# 2.2 Installazione su Windows

QGIS Server can also be installed on Windows systems. While the QGIS Server package is available in the 64 bit version of the OSGeo4W network installer (https://qgis.org/en/site/forusers/download.html) there is no Apache (or other web server) package available, so this must be installed by other means.

Una procedura semplice è la seguente:

1. Scarica il programma di installazione di XAMPP (https://www.apachefriends.org/download.html) per Windows e per installare Apache

| 😫 Setup                                                                                                    |                    | —                |              | $\times$ |
|----------------------------------------------------------------------------------------------------|--------------------|------------------|--------------|----------|
| Select Components                                                                                                    |                    |                  |              | 8        |
| Select the components you want to install; dear<br>Next when you are ready to continue.                                                                                                    | the components you | u do not want ti | o install. ( | Click    |
| <ul> <li>Server</li> <li>Apache</li> <li>MySQL</li> <li>FileZilla FTP Server</li> <li>Mercury Mail Server</li> <li>Tomcat</li> <li>Program Languages</li> <li>PHP</li> <li>Perl</li> <li>Perl</li> <li>Program Languages</li> <li>Mercury Admin</li> <li>Webalizer</li> <li>Fake Sendmail</li> </ul> |                    |                  |              |          |
| XAMPP Installer                                                                                                    | < Back             | Next >           | Car          | ncel     |

2. Download the OSGeo4W installer, follow the «Advanced Install» and install both the QGIS Desktop and QGIS Server packages

| OSGeo4W Setup - S                                                                                               | elect Package            | 25                 |            |            |        | -                                                                                                    |
|----------------------------------------------------------------------------------------------------|--------------------------|--------------------|------------|------------|--------|----------------------------------------------------------------------------------------------------|
| Select Packages<br>Select packages to                                                                           | o install                |                    |            |            |        | $\circledast$                                                                                                    |
| Search                                                                                                    |                          | Clear              |            |            |        | ○ Keep ○ Prev ) Curr ○ Exp View Category                                                                                                    |
| Category                                                                                                    | Current                  | New                | В          | S          | Size   | Package                                                                                                    |
| <ul> <li>All 	Default</li> <li>① Commandline_Ut</li> <li>① Desktop 	Default</li> <li>① Libs 	Default</li> </ul> | tilities 😯 Defau<br>ault | ılt                |            |            |        |                                                                                                    |
| 🗆 Web 💔 Default                                                                                                 |                          | Allin              | -/-        |            | 2006   | managint inun. Jaun Man Carint interface to Man Canad                                                                                                    |
|                                                                                                    |                          | су экір<br>Су Skip | nju<br>plo | nju<br>Dío | 300K   | mapscript-pava, Java MapScript Interface to MapServer                                                                                                    |
|                                                                                                    |                          | Skip               | n/a        | n/a        | 1.338k | mapsenger pythol in yor independence in appeared in appeared in appeared in appeared in a participation of the pythol in the pythol in the pyt |
|                                                                                                    |                          | Skip               | n/a        | n/a        | 974k   | ggis-tr-server: QGIS Server (long term release)                                                                                                    |
|                                                                                                    | 3.0.2-1                  | Reinstall          | nja        | nja        | 658k   | qgis-server: QGIS Server                                                                                                    |
|                                                                                                    |                          |                    |            |            |        |                                                                                                    |
|                                                                                                    |                          |                    |            |            |        | ~                                                                                                    |
| <                                                                                                    |                          |                    |            |            |        | >                                                                                                    |
| ☑ Hide obsolete packa                                                                                           | ages                     |                    |            |            |        |                                                                                                    |
|                                                                                                    |                          |                    |            |            |        | < Back Next > Cancel                                                                                                    |

3. Edit the httpd.conf file (C:\xampp\apache\conf\httpd.conf if the default installation paths have been used) and make the following changes:

| Da:                                       |
|-------------------------------------------|
| ScriptAlias /cgi-bin/ "C:/xampp/cgi-bin/" |
| A:                                        |

ScriptAlias /cgi-bin/ "C:/OSGeo4W64/apps/qgis/bin/"

Da:

```
<Directory "C:/xampp/cgi-bin">
   AllowOverride None
   Options None
   Require all granted
</Directory>
```

A:

```
<Directory "C:/OSGeo4W64/apps/qgis/bin">
   SetHandler cgi-script
   AllowOverride None
   Options ExecCGI
   Order allow,deny
   Allow from all
   Require all granted
</Directory>
```

Da:

AddHandler cgi-script .cgi .pl .asp

A:

AddHandler cgi-script .cgi .pl .asp .exe

4. Then at the bottom of httpd.conf add:

5. Riavvia il server web Apache dal pannello di controllo XAMPP e apri la finestra del browser per testare una richiesta GetCapabilities al server QGIS

# 2.3 Serve a project

Now that QGIS Server is installed and running, we just have to use it.

Obviously, we need a QGIS project to work on. Of course, you can fully customize your project by defining contact information, precise some restrictions on CRS or even exclude some layers. Everything you need to know about that is described later in *Configura il tuo progetto*.

But for now, we are going to use a simple project already configured and previously downloaded in /home/qgis/projects/world.qgs, as described above.

By opening the project and taking a quick look on layers, we know that 4 layers are currently available:

- airports
- places
- countries
- countries\_shapeburst

You don't have to understand the full request for now but you may retrieve a map with some of the previous layers thanks to QGIS Server by doing something like this in your web browser to retrieve the *countries* layer:

```
http://qgis.demo/qgisserver?
MAP=/home/qgis/projects/world.qgs&
LAYERS=countries&
SERVICE=WMS&
VERSION=1.3.0&
REQUEST=GetMap&
CRS=EPSG:4326&
WIDTH=400&
HEIGHT=200&
BBOX=-90,-180,90,180
```

If you obtain the next image, then QGIS Server is running correctly:

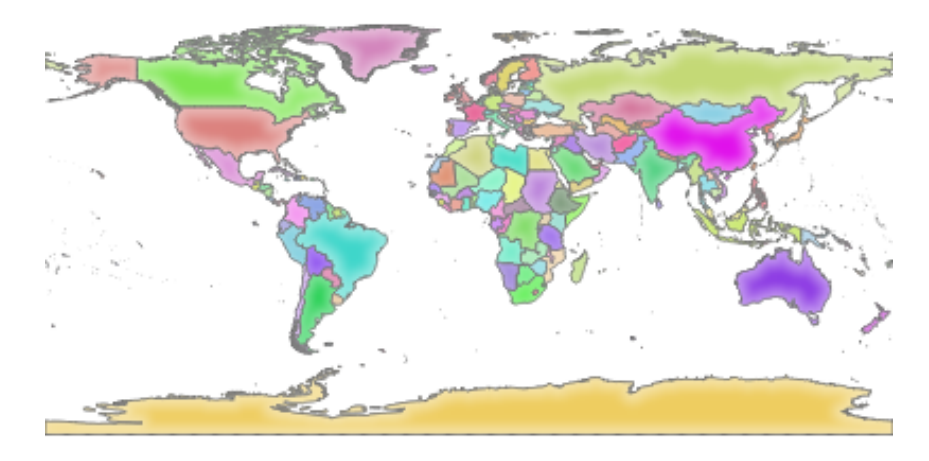

Fig. 2.1: Server response to a basic GetMap request

Note that you may define **QGIS\_PROJECT\_FILE** environment variable to use a project by default instead of giving a **MAP** parameter (see *Variabili d'ambiente*).

For example with spawn-fcgi:

# 2.4 Configura il tuo progetto

To provide a new QGIS Server WMS, WFS or WCS, you have to create a QGIS project file with some data or use one of your current project. Define the colors and styles of the layers in QGIS and the project CRS, if not already defined.

|                  | Project Properties — Q                       | GIS Server         |            |        |          |
|------------------|----------------------------------------------|--------------------|------------|--------|----------|
| Q                | Service Capabilities                         |                    |            |        |          |
| 🔀 General        | <ul> <li>WMS capabilities</li> </ul>         |                    |            |        |          |
| Motadata         | ▼ ✓ Advertised extent                        | ▼ ✓ CRS re         | strictions |        |          |
|                  | Min. X -972707.22809038055129349             | EPSG:2964          |            |        |          |
| trs 💮 CRS        | Min. Y 2996503.80000233929604292             |                    |            |        |          |
| 💸 Default Styles | Max. X 90660.82746517495252192               |                    |            |        |          |
| Data Sources     | Max. Y 3706872.10663066059350967             |                    |            |        |          |
| E Relations      | Use Current Canvas Extent                    |                    | Used       |        |          |
|                  | - Z Evolute Invente                          |                    | a lavara   |        |          |
| C Variables      | ▼ V Exclude layouts                          | V Exclud           | e layers   |        |          |
| 🔊 Macros         | alaska2 - A4                                 | regions            |            |        |          |
| QGIS Server      |                                              |                    |            |        |          |
| 🕓 Temporal       |                                              |                    |            |        |          |
|                  | <b>₽</b>                                     | #                  |            |        |          |
|                  | INSPIRE (European directive)                 |                    |            |        |          |
|                  | Use layer ids as names                       |                    |            |        |          |
|                  | Add geometry to feature response             |                    |            |        |          |
|                  | Segmentize feature info geometry             |                    |            |        |          |
|                  | GetFeatureInfo geometry precision (decimal   | places) 8          |            |        | \$       |
|                  | Advertised URL                               |                    |            |        |          |
|                  | Maximums for GetMap request                  |                    |            |        |          |
|                  | Width                                        | Height             |            |        |          |
|                  | Quality for JPEG images ( 10 : smaller image | - 100 : best quali | ty) 90     |        | \$       |
|                  | Maximum features for Atlas print requests    | 1                  |            |        | \$       |
|                  | Tile buffer in pixels                        | 0                  |            |        | *        |
|                  | Default scale for legend                     | 1:305              |            |        | •        |
|                  | WMTS capabilities                            |                    |            |        |          |
|                  | WFS capabilities (also influences DXF)       | export)            |            |        |          |
|                  | WCS capabilities                             |                    |            |        |          |
|                  | Test Configuration                           |                    |            |        |          |
|                  | 🔁 Help                                       |                    | Apply      | Cancel | <u> </u> |

Fig. 2.2: Definizioni per un progetto QGIS Server WMS/WFS/WCS

Then, go to the *QGIS Server* menu of the *Project* > *Properties...* dialog and provide some information about the OWS in the fields under *Service Capabilities*. This will appear in the GetCapabilities response of the WMS, WFS or WCS. If you don't check Service capabilities, QGIS Server will use the information given in the wms\_metadata.xml file located in the cgi-bin folder.

# 2.4.1 WMS capabilities

In the *WMS capabilities* section, you can define the extent advertised in the WMS GetCapabilities response by entering the minimum and maximum X and Y values in the fields under *Advertised extent*. Clicking *Use Current Canvas Extent* 

sets these values to the extent currently displayed in the QGIS map canvas. By checking  $\square$  *CRS restrictions*, you can restrict in which coordinate reference systems (CRS) QGIS Server will offer to render maps. It is recommended

that you restrict the offered CRS as this reduces the size of the WMS GetCapabilities response. Use the P button below to select those CRSs from the Coordinate Reference System Selector, or click *Used* to add the CRSs used in the QGIS project to the list.

If you have print layouts defined in your project, they will be listed in the GetProjectSettings response, and they can be used by the GetPrint request to create prints, using one of the print layouts as a template. This is a QGIS-specific extension to the WMS 1.3.0 specification. If you want to exclude any print layout from being published by

the WMS, check Security and click the the button below. Then, select a print layout from the Select print layout dialog in order to add it to the excluded layouts list.

If you want to exclude any layer or layer group from being published by the WMS, check Mercular Exclude Layers and

click the 🐨 button below. This opens the *Select restricted layers and groups* dialog, which allows you to choose the layers and groups that you don't want to be published. Use the Shift or Ctrl key if you want to select multiple entries. It is recommended that you exclude from publishing the layers that you don't need as this reduces the size of the WMS GetCapabilities response which leads to faster loading times on the client side.

If you check *Use layer ids as name*, layer ids will be used to reference layers in the GetCapabilities response or GetMap LAYERS parameter. If not, layer name or short name if defined (see vectorservermenu) is used.

You can receive requested GetFeatureInfo as plain text, XML and GML. The default is XML.

If you wish, you can check Add geometry to feature response. This will include the bounding box for each feature in the GetFeatureInfo response. See also the WITH\_GEOMETRY parameter.

As many web clients can't display circular arcs in geometries you have the option to segmentize the geometry before sending it to the client in a GetFeatureInfo response. This allows such clients to still display a feature's geometry (e.g.

for highlighting the feature). You need to check the Meride Segmentize feature info geometry to activate the option.

You can also use the *GetFeatureInfo geometry precision* option to set the precision of the GetFeatureInfo geometry. This enables you to save bandwidth when you don't need the full precision.

If you want QGIS Server to advertise specific request URLs in the WMS GetCapabilities response, enter the corresponding URL in the Advertised URL field.

Furthermore, you can restrict the maximum size of the maps returned by the GetMap request by entering the maximum width and height into the respective fields under *Maximums for GetMap request*.

You can change the *Quality for JPEG images* factor. The quality factor must be in the range 0 to 100. Specify 0 for maximum compression, 100 for no compression.

You can change the limit for atlas features to be printed in one request by setting the *Maximum features for Atlas print requests* field.

When QGIS Server is used in tiled mode (see *TILED parameter*), you can set the *Tile buffer in pixels*. The recommended value is the size of the largest symbol or line width in your QGIS project.

If one of your layers uses the Map Tip display (i.e. to show text using expressions) this will be listed inside the GetFeatureInfo output. If the layer uses a Value Map for one of its attributes, this information will also be shown in the GetFeatureInfo output.

# 2.4.2 WFS capabilities

In the *WFS capabilities* area you can select the layers you want to publish as WFS, and specify if they will allow update, insert and delete operations. If you enter a URL in the *Advertised URL* field of the *WFS capabilities* section, QGIS Server will advertise this specific URL in the WFS GetCapabilities response.

# 2.4.3 WCS capabilities

In the *WCS capabilities* area, you can select the layers that you want to publish as WCS. If you enter a URL in the *Advertised URL* field of the *WCS capabilities* section, QGIS Server will advertise this specific URL in the WCS GetCapabilities response.

# 2.4.4 Fine tuning your OWS

For vector layers, the *Fields* menu of the *Layer*  $\succ$  *Layer Properties* dialog allows you to define for each attribute if it will be published or not. By default, all the attributes are published by your WMS and WFS. If you don't want a specific attribute to be published, uncheck the corresponding checkbox in the *WMS* or *WFS* column.

You can overlay watermarks over the maps produced by your WMS by adding text annotations or SVG annotations to the project file. See the sec\_annotations section for instructions on creating annotations. For annotations to be displayed as watermarks on the WMS output, the *Fixed map position* checkbox in the *Annotation text* dialog must be unchecked. This can be accessed by double clicking the annotation while one of the annotation tools is active. For SVG annotations, you will need either to set the project to save absolute paths (in the *General* menu of the *Project*  $\succ$  *Properties...* dialog) or to manually modify the path to the SVG image so that it represents a valid relative path.

# 2.5 Integrazione con terze parti

QGIS Server provides standard OGC web services like WMS, WFS, etc. thus it can be used by a wide variety of end user tools.

# 2.5.1 Integrazione con QGIS Desktop

QGIS Desktop is the map designer where QGIS Server is the map server. The maps or QGIS projects will be served by the QGIS Server to provide OGC standards. These QGIS projects can either be files or entries in a database (by using *Project*  $\succ$  *Save to*  $\triangleright$  *PostgreSQL* in QGIS Desktop).

Furthermore, dedicated update workflow must be established to refresh a project used by a QGIS Server (ie. copy project files into server location and restart QGIS Server). For now, automated processes (as server reloading over message queue service) are not implemented yet.

# 2.5.2 Integrazione con MapProxy

MapProxy is a tile cache server and as it can read and serve any WMS/WMTS map server, it can be directly connected to QGIS server web services and improve end user experience.

# 2.5.3 Integrazione con QWC2

QWC2 is a responsive web application dedicated to QGIS Server. It helps you to build a highly customized map viewer with layer selection, feature info, etc.. Also many plugins are available like authentication or print service, the full list is available is this repository.

# CAPITOLO 3

Servizi

QGIS è in grado di gestire i dati secondo i protocolli standard come descritto da **Open Geospatial Consortium** (**OGC**):

- WMS 1.1.1 e 1.3.0
- WFS 1.0.0 e 1.1.0
- OGC API Features (WFS3)
- WCS 1.1.1
- WMTS 1.0.0

Ulteriori parametri e richieste sono supportati in aggiunta allo standard originale che migliora notevolmente le possibilità di personalizzazione grazie al motore di visualizzazione QGIS.

# 3.1 Web Map Service (WMS)

Gli standard **1.1.1** e **1.3.0** WMS implementati in QGIS Server forniscono un'interfaccia HTTP per richiedere immagini di mappe o legende generate da un progetto QGIS. Una tipica richiesta WMS definisce il progetto QGIS da usare, i layer da visualizzare e il formato dell'immagine da generare. Il supporto di base è disponibile anche per **Styled Layer Descriptor (SLD)**.

Specifiche:

- WMS 1.1.1
- WMS 1.3.0
- SLD 1.1.0 WMS profile

Richieste standard fornite da QGIS Server:

| Request                  | Descrizione                                                     |
|--------------------------|-----------------------------------------------------------------|
| GetCapabilities          | Restituisce metadati XML con informazioni sul server            |
| GetMap                   | Restituisce una mappa                                           |
| GetFeatureInfo           | Recupera i dati (geometria e valori) per una posizione di pixel |
| <b>GetLegendGraphics</b> | Restituisce i simboli della legenda                             |

Richieste del fornitore date da QGIS Server:

| Request                   | Descrizione                                        |
|---------------------------|----------------------------------------------------|
| GetPrint                  | Restituisce una composizione QGIS                  |
| <b>GetProjectSettings</b> | Restituisce informazioni specifiche su QGIS Server |

# 3.1.1 GetMap

Parametri standard per la richiesta GetMap secondo le specifiche OGC WMS 1.1.1 e 1.3.0:

| Parametro   | Richiesto | Descrizione                              |
|-------------|-----------|------------------------------------------|
| SERVICE     | Sì        | Nome del servizio (WMS)                  |
| VERSION     | Sì        | Versione del servizio                    |
| REQUEST     | Sì        | Nome della richiesta (GetMap)            |
| LAYERS      | No        | Layer da visualizzare                    |
| STYLES      | No        | Stile del layers                         |
| SRS / CRS   | Sì        | Sistema di riferimento delle Coordinate  |
| BBOX        | Sì        | Estensione Mappa                         |
| WIDTH       | Sì        | Larghezza dell'immagine in pixel         |
| HEIGHT      | Sì        | Altezza dell'immagine in pixel           |
| FORMAT      | No        | Formato immagine                         |
| TRANSPARENT | No        | Sfondo trasparente                       |
| SLD         | No        | URL di un SLD da usare per lo stile      |
| SLD_BODY    | No        | SLD in linea (XML) da usare per lo stile |

Oltre a quelli standard, QGIS Server supporta i seguenti parametri extra:

| Parametro      | Richiesto | Descrizione                             |
|----------------|-----------|-----------------------------------------|
| MAP            | Sì        | Specifica del file di progetto QGIS     |
| BGCOLOR        | No        | Specifica del colore di sfondo          |
| DPI            | No        | Specifica della risoluzione in uscita   |
| IMAGE_QUALITY  | No        | Compressione JPEG                       |
| OPACITIES      | No        | Opacità per il layer o il gruppo        |
| FILTER         | No        | Sottoinsieme di elementi                |
| SELECTION      | No        | Elementi principali                     |
| FILE_NAME      | No        | Nome del file scaricato                 |
|                |           | Solo per FORMAT=application/dxf         |
| FORMAT_OPTIONS | No        | Opzioni del formato di file specificato |
|                |           | Solo per FORMAT=application/dxf         |
| TILED          | No        | Lavorare in modalità tassellata         |

#### Esempio di URL:

```
http://localhost/qgis_server?
SERVICE=WMS
&VERSION=1.3.0
&REQUEST=GetMap
&MAP=/home/qgis/projects/world.qgs
&LAYERS=mylayer1,mylayer2,mylayer3
&STYLES=style1,default,style3
&OPACITIES=125,200,125
&CRS=EPSG:4326
&WIDTH=400
&HEIGHT=400
&FORMAT=image/png
```

(continues on next page)

(continua dalla pagina precedente)

&TRANSPARENT=TRUE &DPI=300 &TILED=TRUE

#### SERVICE

Questo parametro deve essere WMS.

Per esempio:

```
http://localhost/qgisserver?
SERVICE=WMS
&...
```

#### VERSION

Questo parametro permette di specificare la versione del servizio da utilizzare. I valori disponibili per il parametro VERSION sono:

- 1.1.1
- 1.3.0

A seconda del numero di versione, ci si devono aspettare leggere differenze come spiegato più avanti per i prossimi parametri:

- CRS/SRS
- BBOX

## REQUEST

Questo parametro è GetMap nel caso della richiesta GetMap.

#### LAYERS

Questo parametro permette di specificare i layer da visualizzare sulla mappa. I nomi devono essere separati da una virgola.

Inoltre, QGIS Server ha introdotto alcune opzioni per selezionare i layer:

- un nome breve
- il layer id

Il nome breve di un layer può essere configurato attraverso :menuselection: *Proprietà -> Metadati* nel menu del layer. Se il nome breve è definito, allora viene usato come predefinito al posto del nome del layer:

```
http://localhost/qgisserver?
SERVICE=WMS
&REQUEST=GetMap
&LAYERS=mynickname1,mynickname2
&...
```

Inoltre, c'è un'opzione del progetto che permette di selezionare i layer in base al loro id nel menu OWS Server  $\blacktriangleright$  WMS capabilities della finestra di dialogo :menuselection: Progetto  $\rightarrow$  Proprietà.... Per attivare questa opzione, la casella di controllo Usa gli id del layer come nomi deve essere selezionata.

```
http://localhost/qgisserver?
SERVICE=WMS
&REQUEST=GetMap
&LAYERS=mylayerid1,mylayerid2
&...
```

## STYLES

Questo parametro può essere usato per specificare lo stile di un layer per il processo di visualizzazione. Gli stili devono essere separati da una virgola. Il nome dello stile predefinito è default.

#### SRS / CRS

Questo parametro permette di indicare il sistema di riferimento spaziale in uscita dalla mappa in WMS 1.1.1 e deve essere formulato come EPSG:XXXX. Nota che SR è supportato anche se la versione corrente è 1.1.1.

Per WMS 1.3.0, il parametro SR è preferibile ma è supportato anche SRS.

Nota che se entrambi i parametri SR e SRS sono indicati nella richiesta, allora è la versione corrente indicata nel parametro VERSION che è decisiva.

Nel prossimo caso, il parametro SRS è mantenuto qualunque sia il parametro VERSION perché SR non è indicato:

```
http://localhost/qgisserver?
SERVICE=WMS
&REQUEST=GetMap
&VERSION=1.3.0
&SRS=EPSG:2854
&...
```

Nel prossimo caso, il parametro SRS viene tenuto al posto di SR a causa del parametro VERSION:

```
http://localhost/qgisserver?
SERVICE=WMS
&REQUEST=GetMap
&VERSION=1.1.1
&CRS=EPSG:4326
&SRS=EPSG:2854
&...
```

Nel prossimo caso, il parametro SR viene tenuto al posto di SRS a causa del parametro VERSION:

```
http://localhost/qgisserver?
SERVICE=WMS
&REQUEST=GetMap
&VERSION=1.3.0
&CRS=EPSG:4326
&SRS=EPSG:2854
&...
```

#### BBOX

Questo parametro permette di specificare l'estensione della mappa con unità secondo il SR corrente. Le coordinate devono essere separate da una virgola.

Il parametro BBOX è formato come min\_a, min\_b, max\_a, max\_b ma la definizione degli assi a e b è diversa secondo il parametro corrente VERSION:

- in WMS 1.1.1, la disposizione degli assi è sempre est/nord
- in WMS 1.3.0, la disposizione degli assi dipende dall'autorità del SR

Per esempio nel caso di EPSG: 4326 e WMS **1.1.1**, a è la longitudine (est) e b` la latitudine (nord), portando a una richiesta come:

```
http://localhost/qgisserver?
SERVICE=WMS
&REQUEST=GetMap
&VERSION=1.1.1
&SRS=epsg:4326
&BBOX=-180,-90,180,90
&...
```

Ma nel caso di WMS **1.3.0**, l'ordine degli assi definito nel database EPSG è nord/est quindi a è la latitudine e b` la longitudine:

```
http://localhost/qgisserver?
SERVICE=WMS
&REQUEST=GetMap
&VERSION=1.3.0
&CRS=epsg:4326
&BBOX=-90,-180,90,180
&...
```

#### WIDTH

Questo parametro permette di specificare la larghezza in pixel dell'immagine in uscita.

#### HEIGHT

Questo parametro permette di specificare l'altezza in pixel dell'immagine in uscita.

#### FORMAT

Questo parametro può essere usato per specificare il formato dell'immagine della mappa. I valori disponibili sono:

- jpg
- jpeg
- image/jpeg
- image/png
- image/png; mode=1bit
- image/png; mode=8bit
- image/png; mode=16bit

• application/dxf` Solo i layer che hanno accesso in lettura nel servizio WFS sono esportati nel formato DXF.

#### Esempio di URL:

```
http://localhost/qgisserver?
SERVICE=WMS&VERSION=1.3.0
&REQUEST=GetMap
&FORMAT=application/dxf
&LAYERS=Haltungen,Normschacht,Spezialbauwerke
&STYLES=
&CRS=EPSG%3A21781&BBOX=696136.28844801,245797.12108743,696318.91114315,245939.
-25832905
&WIDTH=1042
&HEIGHT=811
&FORMAT_OPTIONS=MODE:SYMBOLLAYERSYMBOLOGY;SCALE:250&FILE_NAME=plan.dxf
```

#### TRANSPARENT

Questo parametro booleano può essere usato per specificare la trasparenza dello sfondo. I valori disponibili sono (non sensibili alle maiuscole):

- TRUE
- FALSE

Tuttavia, questo parametro viene ignorato se il formato dell'immagine della mappa indicato con FORMAT è diverso da PNG.

#### MAP

Questo parametro permette di definire il file di progetto QGIS da utilizzare.

Come menzionato in *GetMap parameters table*, MAP è obbligatorio perché una richiesta ha bisogno di un progetto QGIS per funzionare effettivamente. Tuttavia, la variabile d'ambiente QGIS\_PROJECT\_FILE può essere usata per definire un progetto QGIS predefinito. In questo caso specifico, MAP non è più un parametro richiesto. Per ulteriori informazioni puoi fare riferimento a *Configurazione avanzata*.

## BGCOLOR

Questo parametro permette di indicare un colore di sfondo per l'immagine della mappa. Tuttavia non può essere combinato con il parametro TRANSPARENT in caso di immagini PNG (la trasparenza ha la priorità). Il colore può essere letterale o in notazione esadecimale.

Esempio di URL con la notazione letterale:

```
http://localhost/qgisserver?
SERVICE=WMS
&REQUEST=GetMap
&VERSION=1.3.0
&BGCOLOR=green
&...
```

Esempio di URL con la notazione esadecimale:

```
http://localhost/qgisserver?
SERVICE=WMS
&REQUEST=GetMap
&VERSION=1.3.0
&BGCOLOR=0x00FF00
&...
```

#### DPI

Questo parametro può essere usato per specificare la risoluzione in uscita richiesta.

#### **IMAGE\_QUALITY**

Questo parametro è usato solo per le immagini JPEG. Per impostazione predefinita, la compressione JPEG è -1.

Puoi cambiare il default per ogni progetto QGIS nel menu *OWS Server*  $\blacktriangleright$  *WMS capabilities* della finestra di dialogo *Progetto*  $\blacktriangleright$  *Proprietà....* Se vuoi sovrascriverlo in una richiesta GetMap puoi farlo usando il parametro IMAGE\_QUALITY.

#### **OPACITIES**

Lista separata da virgole di valori di opacità. L'opacità può essere impostata a livello di layer o di gruppo. I valori consentiti vanno da 0 (completamente trasparente) a 255 (completamente opaco).

### FILTER

Un sottoinsieme di layer può essere selezionato con il parametro FILTER. La sintassi è fondamentalmente la stessa della stringa del sottoinsieme di QGIS. Tuttavia, ci sono alcune restrizioni per evitare introduzioni SQL nei database tramite QGIS Server. Se viene trovata una stringa pericolosa nel parametro, QGIS Server restituirà l'errore successivo:

```
<ServiceExceptionReport>
<ServiceException code="Security">The filter string XXXXXXXX has been rejected.
>because of security reasons.
Note: Text strings have to be enclosed in single or double quotes. A space.
>between each word / special character is mandatory.
Allowed Keywords and special characters are IS,NOT,NULL,AND,OR,IN,=,<,=<,>,>=,!=,
',',(,),DMETAPHONE,SOUNDEX.
Not allowed are semicolons in the filter expression./ServiceException>
```

#### Esempio di URL:

```
http://localhost/qgisserver?
SERVICE=WMS
&REQUEST=GetMap
&LAYERS=mylayer1,mylayer2,mylayer3
&FILTER=mylayer1:"col1";mylayer1,mylayer2:"col2" = 'blabla'
&...
```

In questo esempio, lo stesso filtro (il campo col2 è uguale alla stringa blabla) è applicato ai layer mylayer1 e mylayer2, mentre il filtro su col1 è applicato solo a mylayer1.

**Nota:** È possibile fare ricerche di attributi tramite GetFeatureInfo e omettere il parametro X/Y se c'è un FILTER. QGIS Server restituisce quindi le informazioni sugli elementi corrispondenti e genera un perimetro di delimitazione combinato nell'XML in uscita.

## SELECTION

Il parametro SELECTION può evidenziare elementi da uno o più layer. Gli elementi vettoriali possono essere selezionati passandogli liste separate da virgole con gli id degli elementi.

```
http://localhost/qgisserver?
SERVICE=WMS
&REQUEST=GetMap
&LAYERS=mylayer1,mylayer2
&SELECTION=mylayer1:3,6,9;mylayer2:1,5,6
&...
```

L'immagine seguente presenta la risposta di una richiesta GetMap utilizzando l'opzione SELECTION, ad esempio http://myserver.com/...&SELECTION=countries:171,65.

Poiché questi id degli elementi corrispondono nell'insieme dei dati di origine a **France** e **Romania** sono evidenziati in giallo.

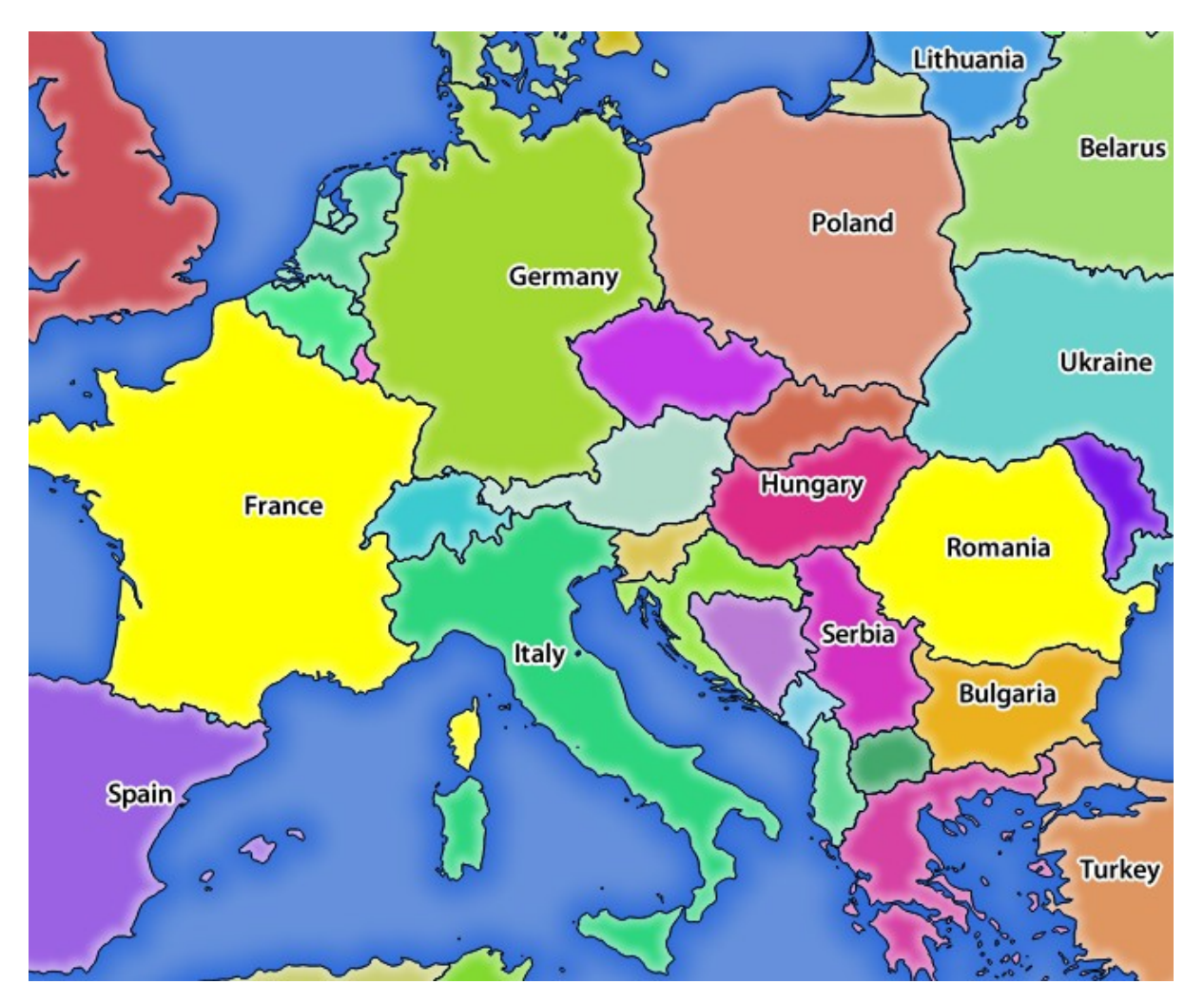

Fig. 3.1: Risposta del server a una richiesta GetMap con il parametro SELECTION

## **FORMAT-OPTIONS**

Questo parametro può essere usato per specificare le opzioni per il formato selezionato. Solo per FORMAT=application/dxf. Una lista di coppie chiave:valore separate da punto e virgola:

- SCALE: da usare per le regole della simbologia, i filtri e gli stili (non la scalatura effettiva dei dati i dati rimangono nella scala originale).
- MODE: corrisponde alle opzioni di esportazione offerte nella finestra di dialogo di esportazione DXF di QGIS Desktop. I valori possibili sono NOSYMBOLOGY, FEATURESYMBOLOGY e SYMBOLLAYERSYMBOLOGY.
- LAYERSATTRIBUTES: specifica un campo che contiene valori per i nomi dei layer DXF se non specificato, vengono usati i nomi originali dei layer QGIS.
- USE\_TITLE\_AS\_LAYERNAME: se abilitato, il titolo del layer sarà usato come nome del layer.
- CODEC: specifica un codec da usare per la codifica. Il valore predefinito è ISO-8859-1, verificare la finestra di dialogo di esportazione DXF di QGIS desktop per i valori validi.
- NO\_MTEXT: usa TEXT invece di MTEXT per le etichette.
- FORCE\_2D: Forza il risultato in 2D. Questo è richiesto per la larghezza della polilinea.

#### TILED

Per ragioni di performance, QGIS Server può essere usato in modalità tiled. In questa modalità, il client richiede diverse piccoli tasselli di dimensioni fisse, e le assembla per formare l'intera mappa. Facendo questo, i simboli al o vicino al confine tra due tasselli possono apparire tagliati, perché sono presenti solo in uno dei tasselli.

Imposta il parametro TILED a TRUE per dire a QGIS Server di lavorare in modalità *tiled*, e di applicare il *Tassello buffer* configurato nel progetto QGIS (vedi *Configura il tuo progetto*).

Quando TILED è TRUE e quando un Tassello buffer non nullo è configurato nel progetto QGIS, gli elementi al di fuori dell'estensione del tassello sono disegnati per evitare simboli di taglio ai confini del tassello.

Per default, TILED è impostato su FALSE.

# 3.1.2 GetFeatureInfo

Parametri standard per la richiesta GetFeatureInfo secondo le specifiche OGC WMS 1.1.1 e 1.3.0:

| Parametre | Parametro Richiestbescrizione |                                                                                             |  |  |  |
|-----------|-------------------------------|---------------------------------------------------------------------------------------------|--|--|--|
| SERVICE   | Sì                            | Nome del servizio (WMS)                                                                     |  |  |  |
| VERSION   | No                            | Versione del servizio                                                                       |  |  |  |
| REQUEST   | Sì                            | Nome della richiesta (GetFeatureInfo)                                                       |  |  |  |
| QUERY_L   | ASERS                         | Layer su cui fare la query                                                                  |  |  |  |
| LAYERS    | Sì                            | Layer da visualizzare (identico a QUERY_LAYERS)                                             |  |  |  |
| STYLES    | No                            | Stile del layers                                                                            |  |  |  |
| SRS /     | Sì                            | Sistema di riferimento delle Coordinate                                                     |  |  |  |
| CRS       |                               |                                                                                             |  |  |  |
| BBOX      | No                            | Estensione Mappa                                                                            |  |  |  |
| WIDTH     | Sì                            | Larghezza dell'immagine in pixel                                                            |  |  |  |
| HEIGHT    | Sì                            | Altezza dell'immagine in pixel                                                              |  |  |  |
| TRANSPA   | RINT                          | Sfondo trasparente                                                                          |  |  |  |
| INFO_FOI  | RANGT                         | Formato in uscita                                                                           |  |  |  |
| FEATURE   | _COUN                         | TNumero massimo di elementi da restituire                                                   |  |  |  |
| Ι         | No                            | Colonna pixel del punto da interrogare                                                      |  |  |  |
| X         | No                            | Come il parametro I, ma in WMS 1.1.1                                                        |  |  |  |
| J         | No                            | Riga pixel del punto da interrogare                                                         |  |  |  |
| Y         | No                            | Come il parametro J, ma in WMS 1.1.1                                                        |  |  |  |
| WMS_PR    | EØISIO                        | NLa precisione (numero di cifre) da usare quando si restituisce la geometria (vedi how to   |  |  |  |
|           |                               | add geometry to feature response). Il valore predefinito è -1 che significa che viene usata |  |  |  |
|           |                               | la precisione definita nel progetto.                                                        |  |  |  |

Oltre a quelli standard, QGIS Server supporta i seguenti parametri extra:

| Parametro            | Richiesto | Descrizione                                |
|----------------------|-----------|--------------------------------------------|
| MAP                  | Sì        | Specifica del file di progetto QGIS        |
| FILTER               | No        | Sottoinsieme di elementi                   |
| FI_POINT_TOLERANCE   | No        | Tolleranza in pixel per i layer punto      |
| FI_LINE_TOLERANCE    | No        | Tolleranza in pixel per i layer linea      |
| FI_POLYGON_TOLERANCE | No        | Tolleranza in pixel per i layer poligono   |
| FILTER_GEOM          | No        | Filtrare geometria                         |
| WITH_MAPTIP          | No        | Aggiungere suggerimenti mappa al risultato |
| WITH_GEOMETRY        | No        | Aggiungere la geometria al risultato       |

# Esempio di URL:

| http://localhost/qgisserver?       |
|------------------------------------|
| SERVICE=WMS                        |
| &VERSION=1.3.0                     |
| &REQUEST=GetMap                    |
| &MAP=/home/qgis/projects/world.qgs |
| &LAYERS=mylayer1,mylayer2,mylayer3 |
| &CRS=EPSG:4326                     |
| &WIDTH=400                         |
| &HEIGHT=400                        |
| &INFO_FORMAT=text/xml              |
| &TRANSPARENT=TRUE                  |
| &QUERY_LAYERS=mylayer1             |
| &FEATURE_COUNT=3                   |
| &I=250                             |
| &J=250                             |

#### REQUEST

Questo parametro è GetFeatureInfo nel caso della richiesta GetFeatureInfo.

## **INFO\_FORMAT**

Questo parametro può essere usato per specificare il formato del risultato. I valori disponibili sono:

- text/xml
- text/html
- text/plain
- application/vnd.ogc.gml
- application/json

## QUERY\_LAYERS

Questo parametro specifica i layer da visualizzare sulla mappa. I nomi sono separati da una virgola.

Inoltre, QGIS Server introduce opzioni per selezionare i layer in base a:

- nome breve
- layer id

Vedi il parametro LAYERS definito in GetMap per maggiori informazioni.

## FEATURE\_COUNT

Questo parametro specifica il numero massimo di elementi per layer da restituire. Per esempio se QUERY\_LAYERS è impostato su layer1, layer2 e FEATURE\_COUNT è impostato su 3 allora saranno restituite un massimo di 3 elementi dal layer1. Allo stesso modo verrà restituito un massimo di 3 elementi dal layer2.

Per impostazione predefinita, viene restituito solo 1 elemento per layer.

## I

Questo parametro, definito in WMS 1.3.0, permette di specificare la colonna pixel del punto di interrogazione.

## Х

Stesso parametro di I, ma definito in WMS 1.1.1.

#### J

Questo parametro, definito in WMS 1.3.0, permette di specificare la riga pixel del punto di interrogazione.

#### Υ

Stesso parametro di J, ma definito in WMS 1.1.1.

#### **FI\_POINT\_TOLERANCE**

Questo parametro specifica la tolleranza in pixel per i layer punto.

#### **FI\_LINE\_TOLERANCE**

Questo parametro specifica la tolleranza in pixel per i layer linea.

## FI\_POLYGON\_TOLERANCE

Questo parametro specifica la tolleranza in pixel per i layer poligono.

#### FILTER\_GEOM

Questo parametro specifica una geometria WKT con cui gli elementi devono intersecarsi.

#### WITH\_MAPTIP

Questo parametro specifica se aggiungere suggerimenti mappa al risultato.

I valori disponibili sono (non sensibili alle maiuscole):

- TRUE
- FALSE

#### WITH\_GEOMETRY

Questo parametro specifica se aggiungere geometrie al risultato. Per usare questa funzione devi prima abilitare l'opzione Aggiungi la geometria alla risposta dell'oggetto nel progetto QGIS. Vedi Configure your project.

I valori disponibili sono (non sensibili alle maiuscole):

- TRUE
- FALSE

## 3.1.3 GetPrint

QGIS Server ha la capacità di creare output di layout di stampa in formato pdf o pixel. Le finestre di layout di stampa nel progetto pubblicato sono usate come modelli. Nella richiesta **GetPrint**, il client ha la possibilità di specificare i parametri delle mappe e delle etichette del layout contenuto.

Parametri per la richiesta GetPrint:
| Parametro            | Richiesto | Descrizione                                         |
|----------------------|-----------|-----------------------------------------------------|
| MAP                  | Sì        | Specifica del file di progetto QGIS                 |
| SERVICE              | Sì        | Nome del servizio (WMS)                             |
| VERSION              | No        | Versione del servizio                               |
| REQUEST              | Sì        | Nome della richiesta (GetPrint)                     |
| LAYERS               | No        | Layer da visualizzare                               |
| TEMPLATE             | Sì        | Modello di layout da utilizzare                     |
| SRS / CRS            | Sì        | Sistema di riferimento delle Coordinate             |
| FORMAT               | No        | Formato in uscita                                   |
| ATLAS_PK             | No        | Caratteristiche dell'Atlante                        |
| STYLES               | No        | Stile del layers                                    |
| TRANSPARENT          | No        | Sfondo trasparente                                  |
| OPACITIES            | No        | Opacità per il layer o il gruppo                    |
| SELECTION            | No        | Elementi principali                                 |
| mapX:EXTENT          | No        | Estensione della mappa "X"                          |
| mapX:LAYERS          | No        | Layer della mappa "X"                               |
| mapX:STYLES          | No        | Stile dei layer della mappa "X"                     |
| mapX:SCALE           | No        | Scala dei layer della mappa "X"                     |
| mapX:ROTATION        | No        | Rotazione della mappa "X"                           |
| mapX:GRID_INTERVAL_X | No        | Intervallo del reticolo sull'asse x della mappa "X" |
| mapX:GRID_INTERVAL_Y | No        | Intervallo del reticolo sull'asse y della mappa "Y" |

#### Esempio di URL:

```
http://localhost/qgisserver?
SERVICE=WMS
&VERSION=1.3.0
&REQUEST=GetPrint
&MAP=/home/qgis/projects/world.qgs
&CRS=EPSG:4326
&FORMAT=png
&TEMPLATE=Layout%201
&map0:EXTENT=-180,-90,180,90
&map0:LAYERS=mylayer1,mylayer2,mylayer3
&map0:OPACITIES=125,200,125
&map0:ROTATION=45
```

Nota che il modello di layout può contenere più di una mappa. In questo modo, se vuoi configurare una mappa specifica, devi usare i parametri mappaX: dove X è un numero positivo che puoi recuperare grazie alla richiesta **GetProjectSettings**.

Per esempio:

```
<WMS_Capabilities>
...
<ComposerTemplates xsi:type="wms:_ExtendedCapabilities">
<ComposerTemplate width="297" height="210" name="Druckzusammenstellung 1">
<ComposerTemplate width="297" height="133" name="map0"/>
<ComposerMap width="49" height="46" name="map1"/></ComposerTemplate>
</ComposerTemplates>
...
</WMS_Capabilities>
```

### REQUEST

Questo parametro deve essere GetPrint per la richiesta GetPrint.

### TEMPLATE

Questo parametro può essere utilizzato per specificare il nome di un modello di layout da utilizzare per la stampa.

### FORMAT

Questo parametro specifica il formato dell'immagine della mappa. I valori disponibili sono:

- png (default value)
- image/png
- jpg
- jpeg
- image/jpeg
- svg
- image/svg
- image/svg+xml
- pdf
- application/pdf

Se il parametro FORMAT è diverso da uno di questi valori, allora viene restituita una eccezione.

### ATLAS\_PK

Questo parametro permette di attivare la visualizzazione dell'atlante indicando quali caratteristiche vogliamo stampare. Per ottenere un atlante con tutte gli elementi, si può usare il simbolo \* (secondo il numero massimo di elementi consentito nella configurazione del progetto).

Quando il FORMAT è pdf, viene restituito un singolo documento PDF che combina le pagine degli elementi. Per tutti gli altri formati, viene restituita una singola pagina.

### mapX:EXTENT

Questo parametro specifica l'estensione per un oggetto della mappa di layout come xmin,ymin,xmax,ymax.

### mapX:ROTATION

Questo parametro specifica la rotazione della mappa in gradi.

### mapX:GRID\_INTERVAL\_X

Questo parametro specifica la densità delle linee del reticolo nella direzione X.

### mapX:GRID\_INTERVAL\_Y

Questo parametro specifica la densità delle linee del reticolo nella direzione Y.

#### mapX:SCALE

Questo parametro specifica la scala della mappa per un oggetto mappa del layout. Questo è utile per assicurare la visibilità dei layer e delle etichette in base alla scala, anche se client e server possono avere algoritmi diversi per calcolare il denominatore della scala.

### mapX:LAYERS

Questo parametro specifica i layer per un elemento della mappa del layout. Vedi *GetMap Layers* per maggiori informazioni su questo parametro.

#### mapX:STYLES

Questo parametro specifica gli stili dei layer definiti in uno specifico oggetto della mappa di layout. Vedi *GetMap Styles* per maggiori informazioni su questo parametro.

### 3.1.4 GetLegendGraphics

Sono disponibili diversi parametri aggiuntivi per cambiare la dimensione degli elementi della legenda:

- BOXSPACE spazio tra la cornice della legenda e il contenuto (mm)
- FORMAT, image/jpeg, image/png or application/json. For JSON, symbols are encoded with Base64 and most other options related to layout or fonts are not taken into account because the legend must be built on the client side.
- LAYERSPACE spazio verticale tra i layer (mm)
- LAYERTITLESPACE spazio verticale tra il titolo del layer e le voci seguenti (mm)
- SYMBOLSPACE spazio verticale tra il simbolo e la voce seguente (mm)
- ICONLABELSPACE Spazio orizzontale tra il simbolo e il testo dell'etichetta (mm)
- SYMBOLWIDTH larghezza dell'anteprima del simbolo (mm)
- SYMBOLHEIGHT altezza dell'anteprima del simbolo (mm)

Questi parametri cambiano le proprietà del carattere per i titoli dei layer e le etichette degli oggetti:

- LAYERFONTFAMILY / ITEMFONTFAMILY famiglia di caratteri per il titolo del layer / testo dell'articolo
- LAYERFONTBOLD / ITEMFONTBOLD TRUE per usare un carattere in grassetto
- LAYERFONTSIZE / ITEMFONTSIZE Dimensione carattere in punti
- LAYERFONTITALIC / ITEMFONTITALIC TRUE per usare il carattere corsivo
- LAYERFONTCOLOR / ITEMFONTCOLOR Codice colore esadecimale (ad esempio #FF0000 per il rosso)
- LAYERTITLE FALSE per ottenere solo la grafica della legenda senza il titolo del layer.

- RULELABEL:
  - FALSE grafica della legenda senza etichette degli elementi
  - AUTO nasconde l'etichetta dell'elemento per i layer con rappresentazione Simbolo singolo`

Legenda basata sul contenuto. Questi parametri permettono al client di richiedere una legenda che mostri solo i simboli degli elementi che rientrano nell'area richiesta:

- BBOX l'area geografica per la quale la legenda dovrebbe essere costruita
- CRS / SRS il sistema di riferimento delle coordinate adottato per definire le coordinate della BBOX
- SRCWIDTH / SRCHEIGHT se impostati dovrebbero corrispondere ai parametri WIDTH e HEIGHT della richiesta GetMap, per permettere a QGIS Server di scalare i simboli secondo le dimensioni dell'immagine della mappa.

Gli elementi delle legende basate sul contenuto sono basate sull'implementazione di UMN MapServer:

• SHOWFEATURECOUNT se impostato a TRUE aggiunge nella legenda il conteggio degli elementi come nell'immagine seguente:

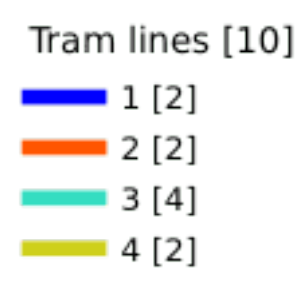

- RULE impostarlo su un dato nome di regola per ottenere solo il simbolo della regola nominata
- WIDTH/HEIGHT la dimensione dell'immagine della legenda generata se il parametro RULE è impostato

### 3.1.5 GetProjectSettings

Questo tipo di richiesta funziona in modo simile a **GetCapabilities**, ma è più specifico per QGIS Server e permette ad un client di leggere informazioni aggiuntive che non sono disponibili nell'output di GetCapabilities:

- visibilità iniziale dei layer
- informazione sugli attributi vettoriali e i loro tipi di edit
- informazione sull'ordine dei layer e l'ordine di rappresentazione
- elenco dei layer pubblicati in WFS
- mostra se un gruppo nell'albero dei layer è mutually exclusive

# 3.2 Web Feature Service (WFS)

Gli standard **1.0.0** e **1.1.0** WFS implementati in QGIS Server forniscono un'interfaccia HTTP per interrogare gli elementi geografici da un progetto QGIS. Una tipica richiesta WFS definisce il progetto QGIS da usare e il layer da interrogare.

Documento delle specifiche secondo il numero di versione del servizio:

- WFS 1.0.0
- WFS 1.1.0

Richieste standard fornite da QGIS Server:

| Request             | Descrizione                                                            |
|---------------------|------------------------------------------------------------------------|
| GetCapabilities     | Restituisce metadati XML con informazioni sul server                   |
| GetFeature          | Restituisce una selezione di elementi                                  |
| DescribeFeatureType | Restituisce una descrizione dei tipi di elementi e delle proprietà     |
| Transazione         | Permette l'inserimento, l'aggiornamento o la cancellazione di elementi |

## 3.2.1 GetFeature

Parametri standard per la richiesta GetFeature secondo le specifiche OGC WFS 1.0.0 e 1.1.0:

| Parametro    | Richiesto | Descrizione                              |
|--------------|-----------|------------------------------------------|
| SERVICE      | Sì        | Nome del servizio                        |
| VERSION      | No        | Versione del servizio                    |
| REQUEST      | Sì        | Nome della richiesta                     |
| TYPENAME     | No        | Nome dei layer                           |
| OUTPUTFORMAT | No        | Formato risultato                        |
| RESULTTYPE   | No        | Tipo di risultato                        |
| PROPERTYNAME | No        | Nome delle proprietà da restituire       |
| MAXFEATURES  | No        | Numero massimo di elementi da restituire |
| SRSNAME      | No        | Sistema di riferimento delle Coordinate  |
| FEATUREID    | No        | Filtrare gli elementi per id             |
| FILTER       | No        | Codifica filtro OGC                      |
| BBOX         | No        | Estensione mappa                         |
| SORTBY       | No        | Ordinare i risultati                     |

Oltre a quelli standard, QGIS Server supporta i seguenti parametri extra:

| Parametro    | Richiesto | Descrizione                         |
|--------------|-----------|-------------------------------------|
| MAP          | Sì        | Specifica del file di progetto QGIS |
| STARTINDEX   | No        | Paginazione                         |
| GEOMETRYNAME | No        | Tipo di geometria da restituire     |
| EXP_FILTER   | No        | Espressione di filtraggio           |

### SERVICE

Questo parametro deve essere WFS nel caso della richiesta GetFeature.

### Per esempio:

```
http://localhost/qgisserver?
SERVICE=WFS
&...
```

### VERSION

Questo parametro permette di specificare la versione del servizio da utilizzare. I valori disponibili per il parametro VERSION sono:

- 1.0.0
- 1.1.0

Se nessuna versione è indicata nella richiesta, allora 1.1.0 è usato per default.

Esempio di URL:

```
http://localhost/qgisserver?
SERVICE=WFS
&VERSION=1.1.0
&...
```

### REQUEST

Questo parametro è GetFeature nel caso della richiesta GetFeature.

#### Esempio di URL:

```
http://localhost/qgisserver?
SERVICE=WFS
&VERSION=1.1.0
&REQUEST=GetFeature
&...
```

### RESULTTYPE

Questo parametro può essere usato per specificare il tipo di risultato da restituire. I valori disponibili sono:

- results: il risultato predefinito
- hits: restituisce solo un conteggio degli elementi

Esempio di URL:

```
http://localhost/qgisserver?
SERVICE=WFS
&VERSION=1.1.0
&REQUEST=GetFeature
&RESULTTYPE=hits
&...
```

### GEOMETRYNAME

Questo parametro può essere usato per specificare il tipo di geometria da restituire per gli elementi. I valori disponibili sono:

- extent
- centroid
- none

Esempio di URL:

```
http://localhost/qgisserver?
SERVICE=WFS
&VERSION=1.1.0
&REQUEST=GetFeature
&GEOMETRYNAME=centroid
&...
```

### STARTINDEX

Questo parametro è standard in WFS 2.0, ma è un'estensione per WFS 1.0.0. Attualmente, può essere usato per ignorare alcuni elementi nell'insieme dei risultati e in combinazione con MAXFEATURES, fornisce la possibilità di sfogliare i risultati.

Esempio di URL:

```
http://localhost/qgisserver?
SERVICE=WFS
&VERSION=1.1.0
&REQUEST=GetFeature
&STARTINDEX=2
&...
```

# 3.3 Web Map Tile Service (WMTS)

Lo standard **1.0.0** WMTS implementato in QGIS Server fornisce un'interfaccia HTTP per richiedere immagini di mappe tassellate generate da un progetto QGIS. Una tipica richiesta WMTS definisce il progetto QGIS da usare, alcuni parametri WMS come i layer da rappresentare, così come i parametri dei tasselli.

Documento di specifiche del servizio:

```
• WMTS 1.0.0
```

Richieste standard fornite da QGIS Server:

| Request         | Descrizione                                                     |
|-----------------|-----------------------------------------------------------------|
| GetCapabilities | Restituisce metadati XML con informazioni sul server            |
| GetTile         | Restituisce un tassello                                         |
| GetFeatureInfo  | Recupera i dati (geometria e valori) per una posizione di pixel |

### 3.3.1 GetCapabilities

Parametri standard per la richiesta GetCapabilities secondo le specifiche OGC WMTS 1.0.0:

| ſ | Parametro | Richiesto | Descrizione                            |
|---|-----------|-----------|----------------------------------------|
|   | SERVICE   | Sì        | Nome del servizio (WMTS)               |
| Ī | REQUEST   | Sì        | Nome della richiesta (GetCapabilities) |

Oltre a quelli standard, QGIS Server supporta i seguenti parametri extra:

| Parametro | Richiesto | Descrizione                         |
|-----------|-----------|-------------------------------------|
| MAP       | Sì        | Specifica del file di progetto QGIS |

Esempio di URL:

```
http://localhost/qgisserver?
SERVICE=WMTS
&REQUEST=GetCapabilities
&MAP=/home/qgis/projects/world.qgs
```

### SERVICE

Questo parametro deve essere WMTS nel caso della richiesta GetCapabilities.

### REQUEST

Questo parametro è GetCapabilities nel caso della richiesta GetCapabilities.

### MAP

Questo parametro permette di definire il file di progetto QGIS da utilizzare.

### 3.3.2 GetTile

Parametri standard per la richiesta GetTile secondo le specifiche OGC WMTS 1.0.0:

| Parametro     | Richiesto | Descrizione                    |
|---------------|-----------|--------------------------------|
| SERVICE       | Sì        | Nome del servizio (WMTS)       |
| REQUEST       | Sì        | Nome della richiesta (GetTile) |
| LAYER         | Sì        | Identificatore layer           |
| FORMAT        | Sì        | Formato in uscita del tassello |
| TILEMATRIXSET | Sì        | Nome della piramide            |
| TILEMATRIX    | Sì        | Meshing                        |
| TILEROW       | Sì        | Coordinata riga nella mesh     |
| TILECOL       | Sì        | Coordinata colonna nella mesh  |

Oltre a quelli standard, QGIS Server supporta i seguenti parametri extra:

| Parametro | Richiesto | Descrizione                         |
|-----------|-----------|-------------------------------------|
| MAP       | Sì        | Specifica del file di progetto QGIS |

#### Esempio di URL:

```
http://localhost/qgisserver?
SERVICE=WMTS
&REQUEST=GetTile
&MAP=/home/qgis/projects/world.qgs
&LAYER=mylayer
&FORMAT=image/png
&TILEMATRIXSET=EPSG:4326
&TILEROW=0
&TILECOL=0
```

#### SERVICE

Questo parametro deve essere WMTS nel caso della richiesta GetTile.

### REQUEST

Questo parametro è GetTile nel caso della richiesta GetTile.

### LAYER

Questo parametro permette di specificare il layer da visualizzare sul tassello

Inoltre, QGIS Server ha introdotto alcune opzioni per selezionare un layer:

- un nome breve
- il layer id

Il nome breve di un layer può essere configurato attraverso :menuselection: *Proprietà -> Metadati* nel menu del layer. Se il nome breve è definito, allora viene usato come predefinito al posto del nome del layer:

```
http://localhost/qgisserver?
SERVICE=WMTS
&REQUEST=GetTile
&LAYER=mynickname
&...
```

Inoltre, c'è un'opzione del progetto che permette di selezionare i layer in base al loro id nel menu OWS Server ► WMS capabilities del servizio della finestra di dialogo Progetto ► Proprietà.... Per attivare questa opzione, la casella di controllo Usa gli id del livello come nomi deve essere selezionata.

```
http://localhost/qgisserver?
SERVICE=WMTS
&REQUEST=GetTile
&LAYER=mylayerid1
&...
```

### FORMAT

Questo parametro può essere usato per specificare il formato dell'immagine del tassello. I valori disponibili sono:

- jpg
- jpeg
- image/jpeg
- image/png

Se il parametro FORMAT è diverso da uno di questi valori, allora viene usato il formato predefinito PNG.

### TILEMATRIXSET

Questo parametro definisce il SR da utilizzare nel calcolo della piramide sottostante. Formato: EPSG:XXXX.

### TILEMATRIX

Questo parametro permette di definire la matrice da utilizzare per il tassello in uscita.

### TILEROW

Questo parametro permette di selezionare la riga del tassello da ottenere all'interno della matrice.

### TILECOL

Questo parametro permette di selezionare la colonna del tassello da ottenere all'interno della matrice.

### MAP

Questo parametro permette di definire il file di progetto QGIS da utilizzare.

Come menzionato in *GetMap parameters table*, MAP è obbligatorio perché una richiesta ha bisogno di un progetto QGIS per funzionare effettivamente. Tuttavia, la variabile d'ambiente QGIS\_PROJECT\_FILE può essere usata per definire un progetto QGIS predefinito. In questo caso specifico, MAP non è più un parametro richiesto. Per ulteriori informazioni puoi fare riferimento a *Configurazione avanzata*.

## 3.3.3 GetFeatureInfo

Parametri standard per la richiesta GetFeatureInfo secondo la specifica OGC WMTS 1.0.0:

| Parametro     | Richiesto | Descrizione                           |
|---------------|-----------|---------------------------------------|
| SERVICE       | Sì        | Nome del servizio (WMTS)              |
| REQUEST       | Sì        | Nome della richiesta (GetFeatureInfo) |
| LAYER         | Sì        | Identificatore layer                  |
| INFOFORMAT    | No        | Formato in uscita                     |
| Ι             | No        | Coordinata X di un pixel              |
| J             | No        | Coordinata Y di un pixel              |
| TILEMATRIXSET | Sì        | See GetTile                           |
| TILEMATRIX    | Sì        | See GetTile                           |
| TILEROW       | Sì        | See GetTile                           |
| TILECOL       | Sì        | See GetTile                           |

Oltre a quelli standard, QGIS Server supporta i seguenti parametri extra:

| Parametro | Richiesto | Descrizione                         |
|-----------|-----------|-------------------------------------|
| MAP       | Sì        | Specifica del file di progetto QGIS |

#### Esempio di URL:

```
http://localhost/qgisserver?
SERVICE=WMTS
&REQUEST=GetFeatureInfo
&MAP=/home/qgis/projects/world.qgs
&LAYER=mylayer
```

(continues on next page)

(continua dalla pagina precedente)

```
&INFOFORMAT=image/html
&I=10
&J=5
```

### SERVICE

Questo parametro deve essere WMTS nel caso della richiesta GetFeatureInfo.

#### REQUEST

Questo parametro è GetFeatureInfo nel caso della richiesta GetFeatureInfo.

#### MAP

Questo parametro permette di definire il file di progetto QGIS da utilizzare.

Come menzionato in *GetMap parameters table*, MAP è obbligatorio perché una richiesta ha bisogno di un progetto QGIS per funzionare effettivamente. Tuttavia, la variabile d'ambiente QGIS\_PROJECT\_FILE può essere usata per definire un progetto QGIS predefinito. In questo caso specifico, MAP non è più un parametro richiesto. Per ulteriori informazioni puoi fare riferimento a *Configurazione avanzata*.

### LAYER

Questo parametro permette di specificare il layer da visualizzare sul tassello

Inoltre, QGIS Server ha introdotto alcune opzioni per selezionare un layer:

- un nome breve
- il layer id

Il nome breve di un layer può essere configurato attraverso :menuselection: *Proprietà -> Metadati* nel menu del layer. Se il nome breve è definito, allora viene usato come predefinito al posto del nome del layer:

```
http://localhost/qgisserver?
SERVICE=WMTS
&REQUEST=GetFeatureInfo
&LAYER=mynickname
&...
```

Inoltre, c'è un'opzione del progetto che permette di selezionare i layer in base al loro id nel menu OWS Server ► WMS capabilities del servizio della finestra di dialogo Progetto ► Proprietà.... Per attivare questa opzione, la casella di controllo Usa gli id del livello come nomi deve essere selezionata.

```
http://localhost/qgisserver?
SERVICE=WMTS
&REQUEST=GetFeatureInfo
&LAYER=mylayerid1
&...
```

### **INFOFORMAT**

Questo parametro permette di definire il formato in uscita del risultato. I valori disponibili sono:

- text/xml
- text/html
- text/plain
- application/vnd.ogc.gml

Il valore predefinito è text/plain.

I

Questo parametro permette di definire la coordinata X del pixel per il quale vogliamo recuperare l'informazione sottostante.

J

Questo parametro permette di definire la coordinata Y del pixel per il quale vogliamo recuperare l'informazione sottostante.

# 3.4 WFS3 (funzioni API OGC)

WFS3 è la prima implementazione della nuova generazione di protocolli OGC. È descritto dal documento OGC API - Features - Part 1: Core

Di seguito un rapido riassunto informale delle differenze più importanti tra il ben noto protocollo WFS e WFS3:

- WFS3 è basato su un'API REST
- WFS3 API deve seguire le specifiche OPENAPI
- WFS3 supporta più formati di output ma non ne impone nessuno (solo GeoJSON e HTML sono attualmente disponibili in QGIS WFS3) e usa la negoziazione dei contenuti per determinare quale formato deve essere servito al client
- JSON e HTML sono cittadini di prima classe in WFS3
- WFS3 è autodocumentato (attraverso l'endpoint /api)
- WFS3 è completamente navigabile (tramite link) e consultabile.

**Importante:** Mentre l'implementazione WFS3 in QGIS può fare uso del parametro MAP per specificare il file di progetto, la specifica OPENAPI non consente parametri di query aggiuntivi. Per questo motivo si raccomanda vivamente che MAP non sia esposto nell'URL e che il file di progetto sia specificato nell'ambiente con altri mezzi (ad esempio impostando QGIS\_PROJECT\_FILE nell'ambiente tramite una regola di riscrittura del server web).

**Nota:** L'endpoint **API** fornisce una documentazione completa di tutti i parametri supportati e dei formati in uscita del tuo servizio. I paragrafi seguenti descriveranno solo i più importanti.

### 3.4.1 Rappresentazione risorse

L'implementazione di QGIS Server WFS3 attualmente supporta i seguenti formati di rappresentazione delle risorse (output):

- HTML
- JSON

Il formato che viene effettivamente reso dipenderà dalla negoziazione del contenuto, ma un formato specifico può essere richiesto esplicitamente aggiungendo uno specifico formato agli endpoint.

Le estensioni di specifica del formato supportate sono:

- .json
- .html

Ulteriori alias di specifica di formato possono essere definiti da endpoint specifici:

- .openapi: alias per .json supportato dall'endpoint API
- .geojson: alias per .json supportato dagli endpoint Features e Feature

### 3.4.2 Endpoint

L'API fornisce una lista di endpoint che i client possono richiamare. Il sistema è progettato in modo tale che ogni risposta fornisce un insieme di link per navigare attraverso tutte le risorse fornite.

Punti endpoint forniti dall'implementazione di QGIS sono:

| Nome            | Percorso              | Descrizione                                              |
|-----------------|-----------------------|----------------------------------------------------------|
| Pagina di       | /                     | Informazioni generali sul servizio e fornisce            |
| destinazione    |                       | collegamenti a tutti gli endpoint disponibili            |
| Conformità      | /conformance          | Informazioni sulla conformità del servizio agli standard |
| API             | /api                  | Descrizione completa degli endpoint forniti dal          |
|                 |                       | servizio e della struttura dei documenti restituiti      |
| Collezioni      | /collections          | Elenco di tutte le collezioni (cioè » layer vettoriali») |
|                 |                       | fornite dal servizio                                     |
| Collezione      | /collections/         | Informazioni su una collezione (nome, metadati,          |
|                 | {collectionId}        | estensione ecc.)                                         |
| Caratteristiche | /collections/         | Elenco degli elementi forniti dalla collezione           |
|                 | {collectionId}/items  |                                                          |
| Elemento        | /collections/         | Informazioni su un singolo elemento                      |
|                 | {collectionId}/items/ |                                                          |
|                 | {featureId}           |                                                          |

### Pagina di destinazione

L'endpoint principale è la **Landing Page**. Da questa pagina è possibile navigare verso tutti gli endpoint di servizio disponibili. La **Landing Page** deve fornire collegamenti a

- la definizione dell'API (percorso /api link delle relazioni service-desc e service-doc),
- la dichiarazione di Conformità (percorso / conformance, relazione di collegamento conformance), e
- le Collezioni (percorso /collections, relazione di collegamento data).

Landing pageJSON**QGIS Server**<br/>**Available services**<br/>• Feature collections<br/>• VFS 3.0 conformance classes<br/>• API definition

Fig. 3.2: Landing page del server WFS3

### **Definizione API**

La **Definizione dell'API** è una descrizione conforme a OPENAPI dell'API fornita dal servizio. Nella sua rappresentazione HTML è una pagina navigabile dove tutti gli endpoint e i loro formati di risposta sono accuratamente elencati e documentati. Il percorso di questo endpoint è /api.

La definizione API fornisce una documentazione completa e autorevole del servizio, compresi tutti i parametri supportati e i formati restituiti.

Nota: Questo endpoint è analogo a GetCapabilities di WFS

### Lista Collezioni

L'endpoint collezioni fornisce una lista di tutte le collezioni disponibili nel servizio. Poiché il servizio «serve» un singolo progetto QGIS, le collezioni sono i layer vettoriali del progetto corrente (se sono stati pubblicati come WFS nelle proprietà del progetto). Il percorso di questo endpoint è /collections/.

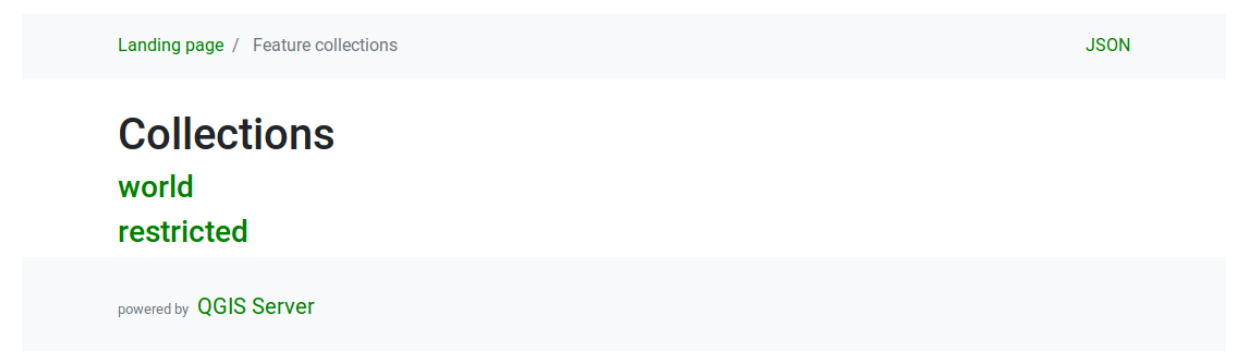

Fig. 3.3: Pagina dell'elenco delle collezioni del server WFS3

### **Dettaglio collezione**

Mentre l'endpoint delle collezioni non fornisce informazioni dettagliate su ogni collezione disponibile, queste informazioni sono disponibili negli endpoint /collections/{collectionId}. Le informazioni tipiche includono l'estensione, una descrizione, i SR e altri metadati.

La rappresentazione HTML fornisce anche una mappa navigabile con gli elementi disponibili.

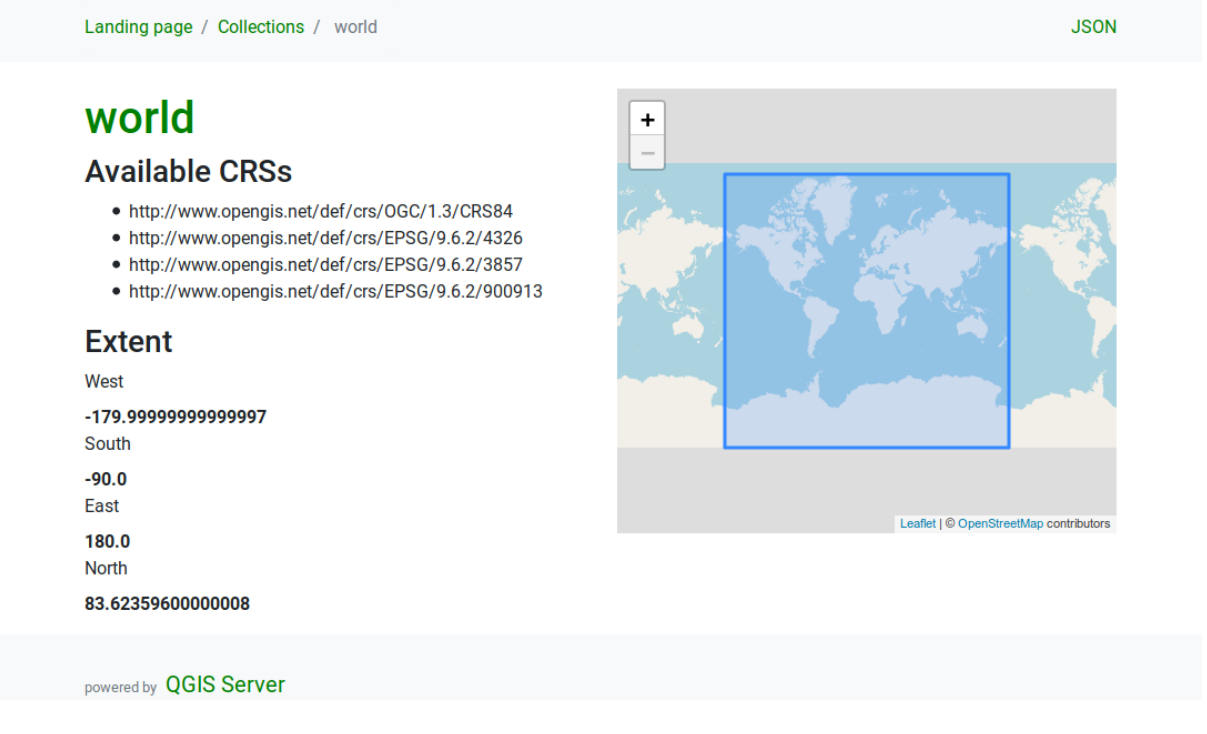

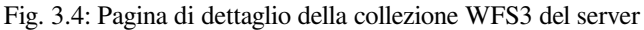

### Lista elementi

Questo endpoint fornisce un elenco di tutti gli elementi in una collezione conoscendo l'ID della collezione. Il percorso di questo endpoint è /collections/{collectionId}/items.

La rappresentazione HTML fornisce anche una mappa navigabile con gli elementi disponibili.

Nota: Questo endpoint è analogo a GetFeature in WFS 1 e WFS 2.

| Landing page | / Collections / world / Features in layer world | GEOJSON                                                                                                    |
|--------------|-------------------------------------------------|----------------------------------------------------------------------------------------------------|
| Previous Ne  | xt                                              |                                                                                                    |
| Featu        | res in layer world                              | +                                                                                                    |
| world 2      | .0                                              | and the second second second second second second second second second second second second second second second |
| AREA         | 845942                                          |                                                                                                    |
| FIPS         | BR                                              |                                                                                                    |
| ISO2         | BR                                              |                                                                                                    |
| ISO3         | BRA                                             |                                                                                                    |
| LAT          | -10.772                                         | and the second second                                                                                            |
| LON          | -53.089                                         |                                                                                                    |
| NAME         | Brazil                                          |                                                                                                    |
| POP2005      | 186830759                                       |                                                                                                    |
| REGION       | 19                                              | and the second second second second second second second second second second second second second second second |
| SUBREGION    | 5                                               | Leafiet   © OpenStreetMap contributors                                                                           |
| UN           | 76                                              |                                                                                                    |

Fig. 3.5: Pagina dell'elenco degli elementi del server WFS3

### **Dettaglio elemento**

Questo endpoint fornisce tutte le informazioni disponibili su un singolo elemento, compresi gli attributi dell'elemento e la sua geometria. Il percorso di questo endpoint è /collections/{collectionId}/items/{itemId}.

La rappresentazione HTML fornisce anche una mappa navigabile con la geometria degli elementi.

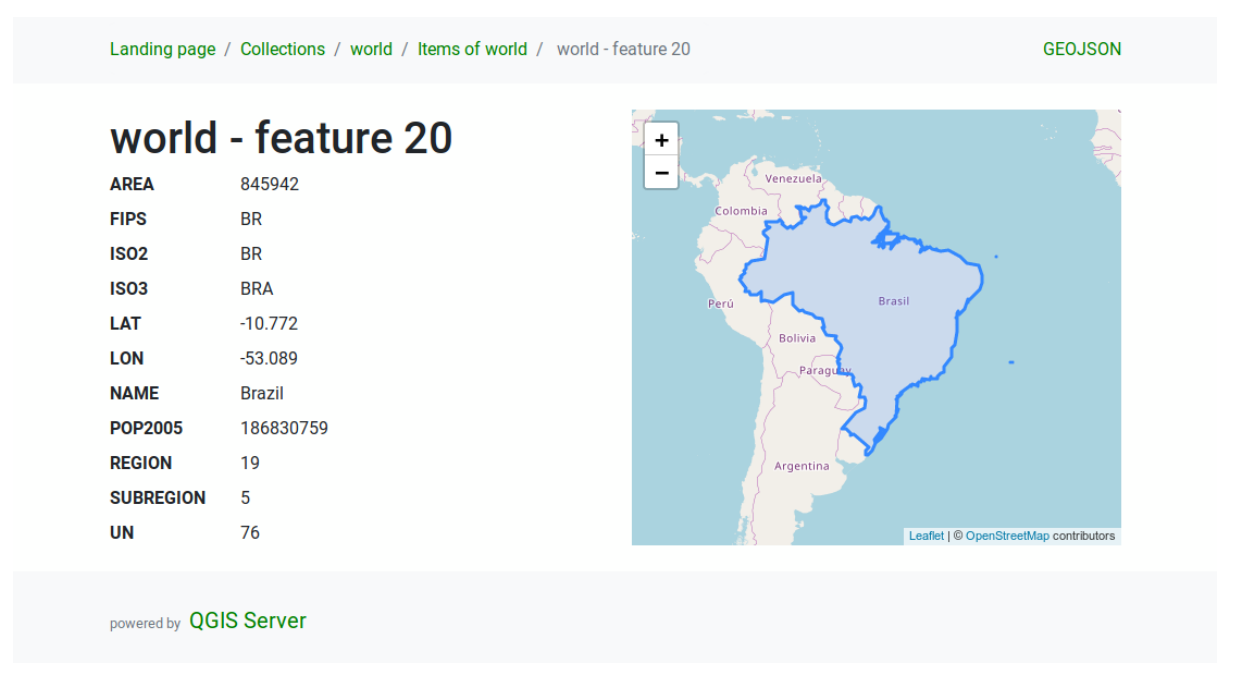

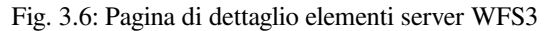

### 3.4.3 Paginazione

La paginazione di una lunga lista di elementi è implementata nell'API OGC attraverso i link next` e prev, il server QGIS costruisce questi link aggiungendo limit e offset come parametri della query string.

Esempio di URL:

http://localhost/qgisserver/wfs3/collection\_one/items.json?offset=10&limit=10

**Nota:** Il valore massimo accettabile per limit può essere configurato con l'impostazione di configurazione del server QGIS\_SERVER\_API\_WFS3\_MAX\_LIMIT (vedi: qgis-server-envvar`).

### 3.4.4 Filtro delle geometrie

Gli elementi disponibili in una collezione possono essere filtrati/ricercati specificando uno o più filtri.

### Filtro data e ora

Le collezioni con attributi data e/o datetime possono essere filtrate specificando un argomento datetime nella stringa della query. Per impostazione predefinita, il primo campo data/ora è usato per il filtraggio. Questo comportamento può essere configurato impostando una dimensione «Date» o «Time» nella sezione *QGIS Server* > *Dimension* della finestra di dialogo delle proprietà del layer.

La sintassi del filtraggio di data e ora è completamente descritta nella *Definizione API* e supporta anche intervalli (i valori iniziali e finali sono inclusi) oltre a valori singoli.

Esempi URL:

Restituisce solo gli elementi con una dimensione di data corrispondente a 2019-01-01.

http://localhost/qgisserver/wfs3/collection\_one/items.json?datetime=2019-01-01

Restituisce solo gli elementi con dimensione datetime che corrisponde a 2019-01-01T01:01:01.

Restituisce solo gli elementi con dimensione datetime nell'intervallo 2019-01-01T01:01:01 - 2019-01-01T12:00:00.

#### Filtro rettangolo di delimitazione

Un filtro spaziale bounding box può essere specificato con il parametro bbox:

L'ordine degli elementi separati da virgola è:

- Angolo inferiore sinistro, longitudine WGS 84
- Angolo inferiore sinistro, latitudine WGS 84
- Angolo superiore destro, longitudine WGS 84
- Angolo superiore destro, latitudine WGS 84

**Nota:** Le specifiche OGC permettono anche uno specifico bbox a 6 elementi dove il terzo e il sesto elemento sono i componenti Z, questo non è ancora supportato dal server QGIS.

#### Esempio di URL:

http://localhost/qgisserver/wfs3/collection\_one/items.json?bbox=-180,-90,180,90

Se il *SR* del riquadro di delimitazione non è WGS 84, un CRS diverso può essere specificato usando il parametro opzionale bbox-crs. L'identificatore del formato SR deve essere nel formato OGC URI:

Esempio di URL:

#### **Filtro Attributo**

I filtri degli attributi possono essere combinati con il filtro bounding box e sono nella forma generale: <attribute name>=<attribute value>. Filtri multipli possono essere combinati usando l'operatore AND`.

Esempio di URL:

filtra tutti gli elementi in cui l'attributo name è uguale a «my value»

http://localhost/qgisserver/wfs3/collection\_one/items.json?attribute\_one=my%20value

Le corrispondenze parziali sono supportate anche usando un operatore \* («star»):

Esempio di URL:

filtra tutti gli elementi in cui l'attributo name finisce con «value»

http://localhost/qgisserver/wfs3/collection\_one/items.json?attribute\_one=\*value

### 3.4.5 Ordinamento elemento

È possibile ordinare l'insieme dei risultati per valore di campo usando il parametro della query sortby.

I risultati sono ordinati in ordine crescente per impostazione predefinita. Per ordinare i risultati in ordine decrescente, si può impostare un flag booleano (sortdesc):

http://localhost/qgisserver/wfs3/collection\_one/items.json?sortby=name&sortdesc=1

### 3.4.6 Selezione attributo

Gli attributi elemenelementi restituiti da una chiamata *Lista elementi* possono essere limitati aggiungendo una lista separata da virgole di nomi di attributi nell'argomento opzionale properties della query string.

Esempio di URL:

restituisce solo l'attributo name.

http://localhost/qgisserver/wfs3/collection\_one/items.json?properties=name

### 3.4.7 Personalizzare le pagine HTML

La rappresentazione HTML usa un insieme di modelli HTML per generare la risposta. Il template viene analizzato da un motore di template chiamato inja. I template possono essere personalizzati sovrascrivendoli (vedi: *Sovrascritture modello*). Il template ha accesso agli stessi dati che sono disponibili alla rappresentazione JSON e alcune funzioni aggiuntive sono disponibili al template:

### Funzioni personalizzate modello

- path\_append( path ): aggiunge un percorso di cartella all'url corrente
- path\_chomp( n ): rimuove il numero specificato «n» di componenti di cartella dal percorso url corrente
- json\_dump( ): stampa i dati JSON passati al modello
- static( path ): restituisce l'URL completo del percorso statico specificato. Per esempio: «static( «/style/black.css» )» con un percorso radice «http://localhost/qgisserver/wfs3» restituirà «http://localhost/ qgisserver/wfs3/static/style/black.css».
- links\_filter( links, key, value ): Restituisce i link filtrati da un elenco di link
- content\_type\_name( content\_type ): Restituisce un nome breve di un tipo di contenuto, per esempio «text/html» restituirà «HTML»

### Sovrascritture modello

I modelli e le risorse statiche sono memorizzati nelle sottocartelle della cartella delle risorse API di default del server QGIS (/usr/share/qgis/resources/server/api/ su un sistema Linux), la cartella di base può essere personalizzata cambiando la variabile di ambiente QGIS\_SERVER\_API\_RESOURCES\_DIRECTORY.

Una tipica installazione di Linux avrà il seguente albero di cartelle:

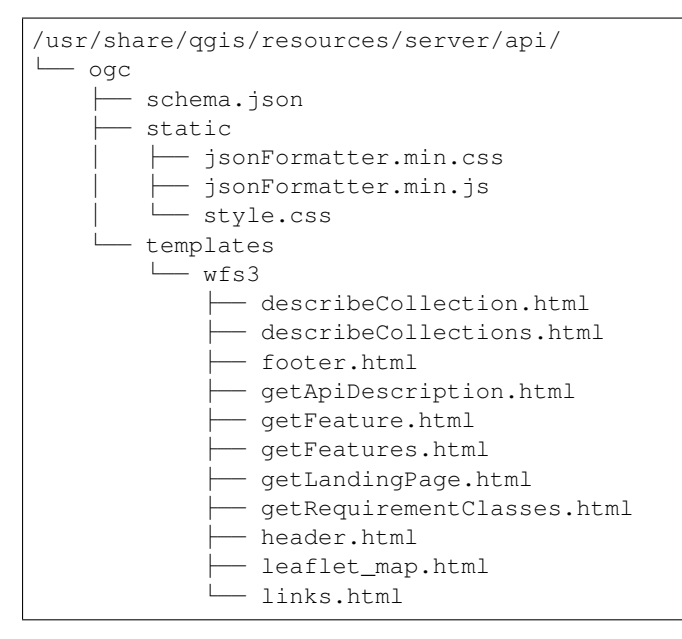

Per sovrascrivere i modelli puoi copiare l'intero albero in un'altra posizione e assegnare QGIS\_SERVER\_API\_RESOURCES\_DIRECTORY alla nuova posizione.

# 3.5 Parametri extra supportati da tutti i tipi di richiesta

I seguenti parametri extra sono supportati da tutti i protocolli.

• FILE\_NAME: se impostato, la risposta del server sarà inviata al client come un file allegato con il nome del file specificato.

Nota: Non disponibile per WFS3.

• MAP: Analogamente a MapServer, il parametro MAP può essere usato per specificare il percorso del file del progetto QGIS. Puoi specificare un percorso assoluto o un percorso relativo per la posizione dell'eseguibile del server (qgis\_mapserv.fcgi). Se non specificato, QGIS Server cerca i file .qgs nella cartella dove si trova l'eseguibile del server.

Esempio:

```
http://localhost/cgi-bin/qgis_mapserv.fcgi?\
REQUEST=GetMap&MAP=/home/qgis/projects/world.qgs&...
```

**Nota:** Puoi definire un **QGIS\_PROJECT\_FILE** come variabile d'ambiente per dire all'eseguibile del server dove trovare il file di progetto QGIS. Questa variabile sarà la posizione in cui QGIS cercherà il file di progetto. Se non è definita, userà il parametro MAP nella richiesta e infine cercherà la cartella eseguibile del server.

# 3.6 REDLINING

Questa funzione è disponibile e può essere usata con le richieste GetMap e GetPrint.

La funzione redlining può essere usata per passare geometrie ed etichette nella richiesta che vengono sovrapposte dal server sull'immagine standard restituita (mappa). Questo permette all'utente di mettere l'accento o magari aggiungere dei commenti (etichette) ad alcune aree, luoghi ecc. che non sono nella mappa standard.

La richiesta GetMap è nel formato:

```
http://qgisplatform.demo/cgi-bin/qgis_mapserv.fcgi?map=/world.qgs&SERVICE=WMS&
→VERSION=1.3.0&
REQUEST=GetMap
. . .
&HIGHLIGHT_GEOM=POLYGON((590000 5647000, 590000 6110620, 2500000 6110620, 2500000-
↔5647000, 590000 5647000))
&HIGHLIGHT_SYMBOL=<StyledLayerDescriptor><UserStyle><Name>Highlight</Name>
→<FeatureTypeStyle><Rule><Name>Symbol</Name><LineSymbolizer><Stroke><SvgParameter_
→name="stroke">%23ea1173</SvgParameter><SvgParameter name="stroke-opacity">1</
->SvgParameter><SvgParameter name="stroke-width">1.6</SvgParameter></Stroke></
→LineSymbolizer></Rule></FeatureTypeStyle></UserStyle></StyledLayerDescriptor>
&HIGHLIGHT_LABELSTRING=Write label here
&HIGHLIGHT_LABELSIZE=16
&HIGHLIGHT_LABELCOLOR=%23000000
&HIGHLIGHT_LABELBUFFERCOLOR=%23FFFFFF
&HIGHLIGHT_LABELBUFFERSIZE=1.5
```

L'equivalente di GetPrint è nel formato (si noti che il parametro mappaX: è aggiunto per dire quale mappa ha il redlining):

```
http://qgisplatform.demo/cgi-bin/qgis_mapserv.fcgi?map=/world.qgs&SERVICE=WMS&

→VERSION=1.3.0&

REQUEST=GetPrint
```

(continues on next page)

(continua dalla pagina precedente)

| <pre>&amp;map0:HIGHLIGHT_GEOM=POLYGON((590000 5647000, 590000 6110620, 2500000 6110620, .</pre>                                                                |  |  |  |  |  |  |
|----------------------------------------------------------------------------------------------------|--|--|--|--|--|--|
| ⇔2500000 5647000, 590000 5647000))                                                                                                    |  |  |  |  |  |  |
| <pre>&amp;map0:HIGHLIGHT_SYMBOL=<styledlayerdescriptor><userstyle><name>Highlight</name></userstyle></styledlayerdescriptor></pre>                             |  |  |  |  |  |  |
| - <featuretypestyle><rule><name>Symbol</name><linesymbolizer><stroke><svgparameter< td=""></svgparameter<></stroke></linesymbolizer></rule></featuretypestyle> |  |  |  |  |  |  |
| ⇔name="stroke">%23ea1173 <svgparameter name="stroke-opacity">1<!--</td--></svgparameter>                                                                       |  |  |  |  |  |  |
| ⇔SvgParameter> <svgparameter name="stroke-width">1.6</svgparameter> </td                                                                                       |  |  |  |  |  |  |
| ⇔LineSymbolizer>                                                                                                    |  |  |  |  |  |  |
| <pre>&amp;map0:HIGHLIGHT_LABELSTRING=Write label here</pre>                                                                                                    |  |  |  |  |  |  |
| <pre>&amp;map0:HIGHLIGHT_LABELSIZE=16</pre>                                                                                                    |  |  |  |  |  |  |
| <pre>&amp;map0:HIGHLIGHT_LABELCOLOR=%23000000</pre>                                                                                                    |  |  |  |  |  |  |
| <pre>&amp;map0:HIGHLIGHT_LABELBUFFERCOLOR=%23FFFFFF</pre>                                                                                                    |  |  |  |  |  |  |
| <pre>&amp;map0:HIGHLIGHT_LABELBUFFERSIZE=1.5</pre>                                                                                                    |  |  |  |  |  |  |
|                                                                                                    |  |  |  |  |  |  |

Ecco l'immagine prodotta dalla richiesta di cui sopra in cui un poligono e un'etichetta sono disegnati sopra la mappa normale:

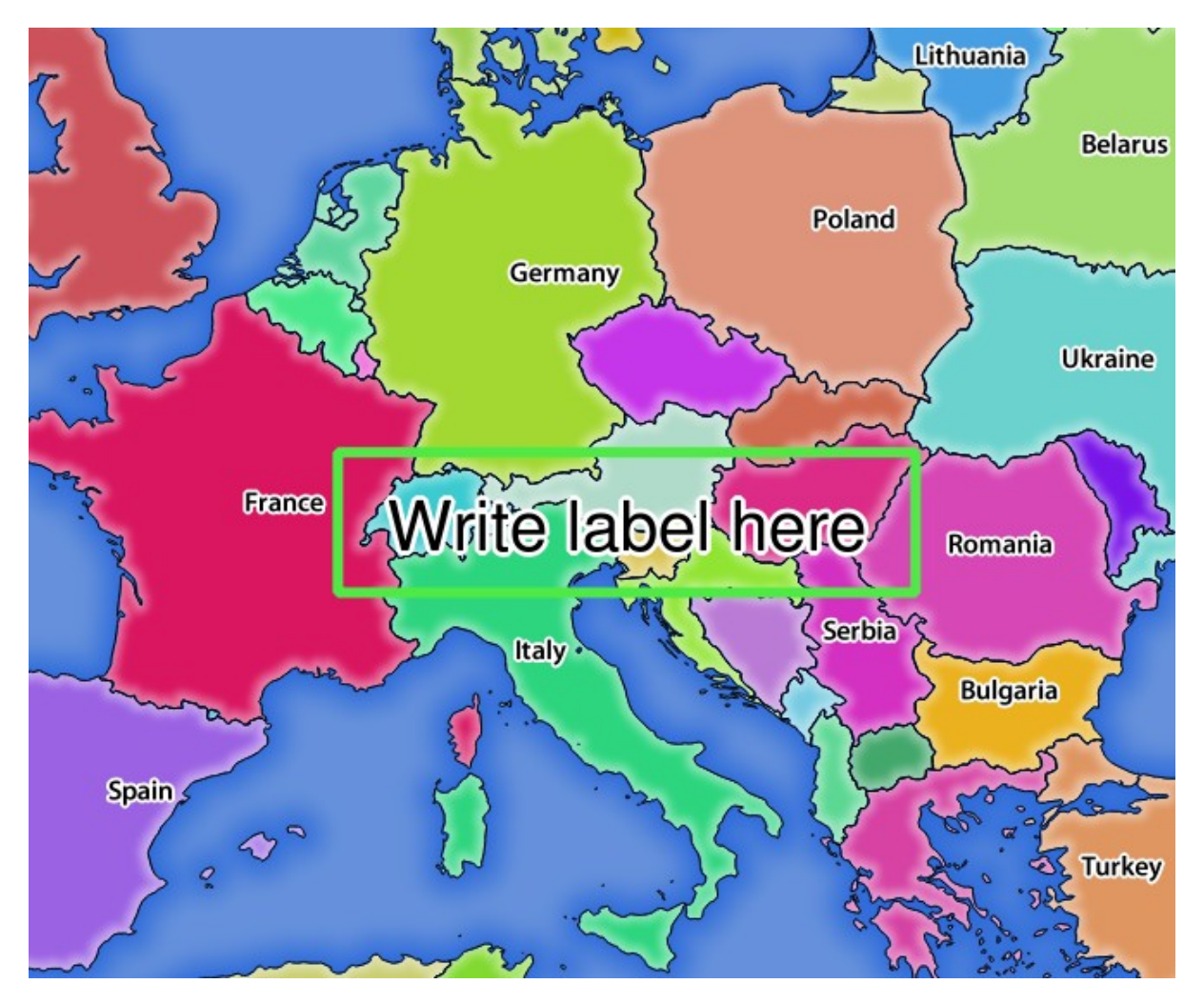

Fig. 3.7: Risposta del server a una richiesta GetMap con parametri di redlining

Puoi vedere che ci sono diversi parametri in questa richiesta:

• HIGHLIGHT\_GEOM: Puoi aggiungere POINT, MULTILINESTRING, POLYGON ecc. Supporta le geometrie multiparte. Ecco un esempio: HIGHLIGHT\_GEOM=MULTILINESTRING((0 0 0, 0 1, 1 1)). Le coordinate dovrebbero essere nel SR della richiesta GetMap/GetPrint.

- HIGHLIGHT\_SYMBOL: Questo controlla come la geometria è evidenziata e si può cambiare la larghezza del tratto, il colore e l'opacità.
- HIGHLIGHT\_LABELSTRING: Puoi passare il tuo testo di etichettatura a questo parametro.
- HIGHLIGHT\_LABELSIZE: Questo parametro controlla la dimensione dell'etichetta.
- HIGHLIGHT\_LABELFONT: Questo parametro controlla il carattere dell'etichetta (ad esempio Arial)
- HIGHLIGHT\_LABELCOLOR: Questo parametro controlla il colore dell'etichetta.
- HIGHLIGHT\_LABELBUFFERCOLOR: Questo parametro controlla il colore del buffer dell' etichetta.
- HIGHLIGHT\_LABELBUFFERSIZE: Questo parametro controlla la dimensione del buffer dell'etichetta.

# 3.7 Layer WMS esterni

QGIS Server permette di includere layer da server WMS esterni nelle richieste WMS GetMap e WMS GetPrint. Questo è particolarmente utile se un client web usa un livello di sfondo esterno nella mappa web. Per ragioni di prestazioni, tali livelli dovrebbero essere richiesti direttamente dal client web (non in cascata attraverso il server QGIS). Per la stampa, invece, questi livelli dovrebbero essere collegati in cascata attraverso il server QGIS per apparire nella mappa stampata.

I layer esterni possono essere aggiunti al parametro LAYERS come EXTERNAL\_WMS:1. I parametri per i layer WMS esterni (ad esempio url, format, dpiMode, crs, layers, styles) possono essere dati successivamente come parametri di servizio <layername>:parametri. In una richiesta GetMap, questo potrebbe apparire così:

```
http://localhost/qgisserver?
SERVICE=WMS&REQUEST=GetMap
...
&LAYERS=EXTERNAL_WMS:basemap,layer1,layer2
&STYLES=,,
&basemap:url=http://externalserver.com/wms.fcgi
&basemap:format=image/jpeg
&basemap:dpiMode=7
&basemap:crs=EPSG:2056
&basemap:layers=orthofoto
&basemap:styles=default
```

Analogamente, i layer esterni possono essere usati nelle richieste GetPrint:

```
http://localhost/qgisserver?
SERVICE=WMS
...
&REQUEST=GetPrint&TEMPLATE=A4
&map0:layers=EXTERNAL_WMS:basemap,layer1,layer2
&map0:EXTENT=<minx,miny,maxx,maxy>
&basemap:url=http://externalserver.com/wms.fcgi
&basemap:format=image/jpeg
&basemap:dpiMode=7
&basemap:crs=EPSG:2056
&basemap:layers=orthofoto
&basemap:styles=default
```

# 3.8 QGIS Server catalog

Il QGIS Server Catalog è un semplice catalogo che mostra l'elenco dei progetti QGIS forniti dal QGIS Server. Fornisce un sito web user-friendly completamente navigabile con capacità di mappatura di base per sfogliare rapidamente i dataset presenti in quei progetti QGIS.

Il QGIS Server catalog usa le variabili QGIS\_SERVER\_LANDING\_PAGE\_PROJECTS\_DIRECTORIES e QGIS\_SERVER\_LANDING\_PAGE\_PROJECTS\_PG\_CONNECTIONS (vedi *Variabili d'ambiente*)

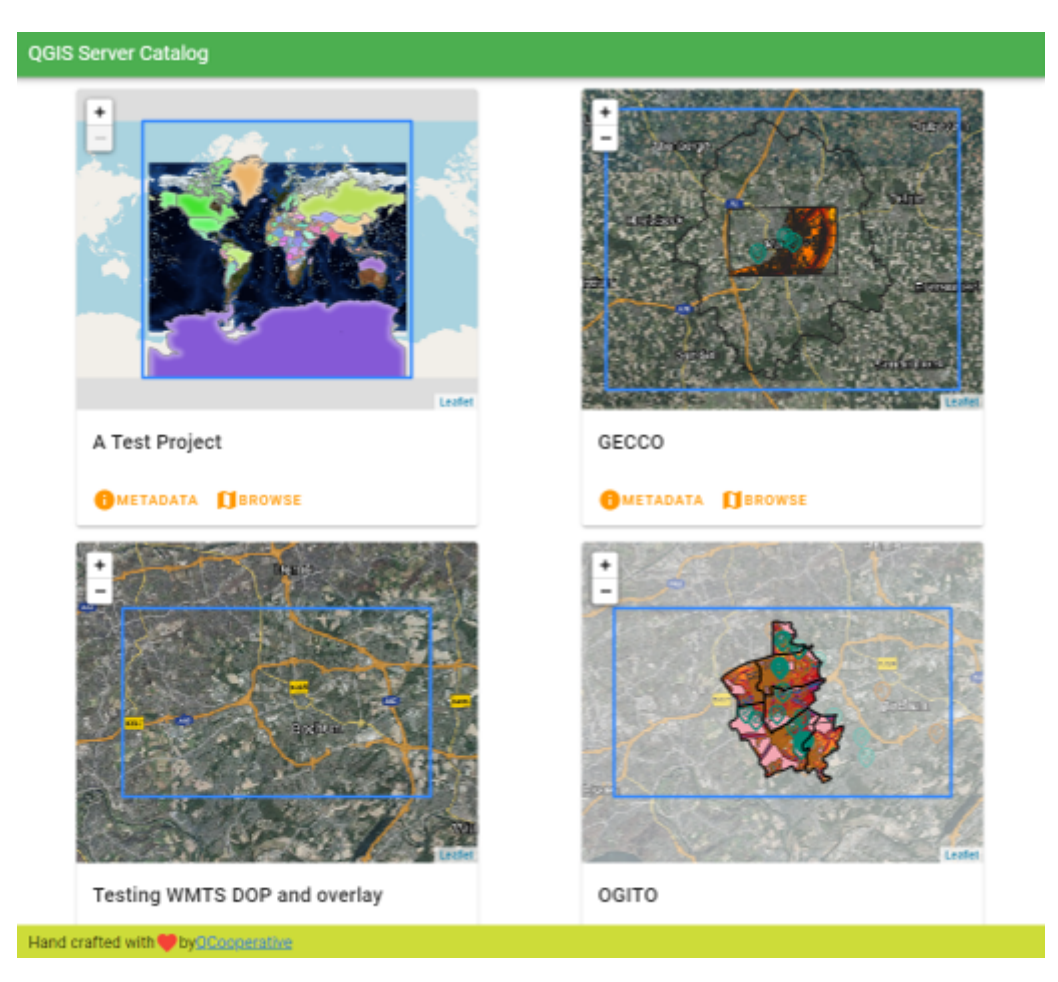

Fig. 3.8: Pagina dell'elenco dei progetti del Server Catalog

Puoi consultare i metadati associati a un progetto e i servizi che fornisce. Vengono forniti anche i link a questi servizi.

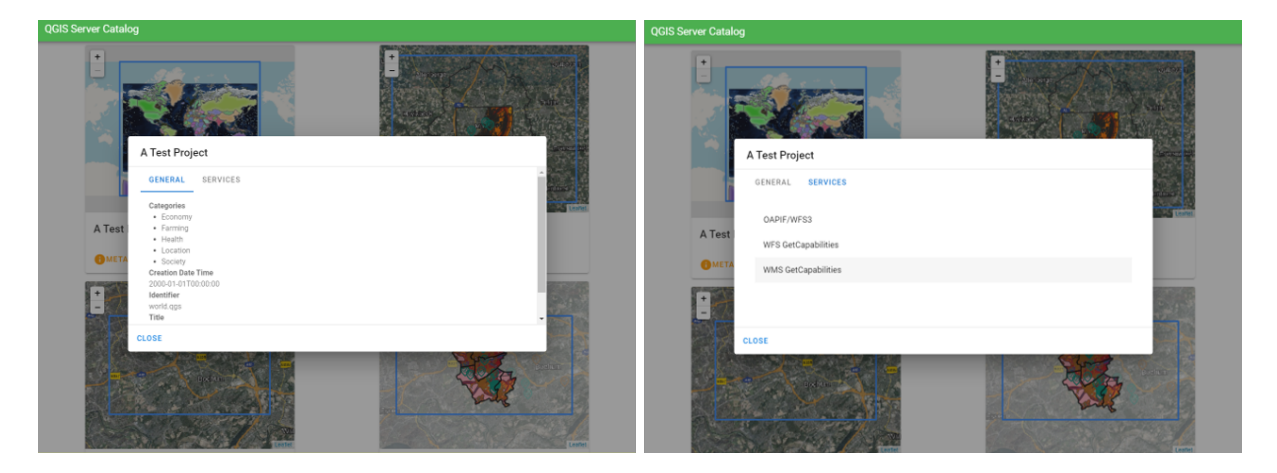

Fig. 3.9: Server Catalog, metadati associati a un progetto e servizi (link a) che fornisce.

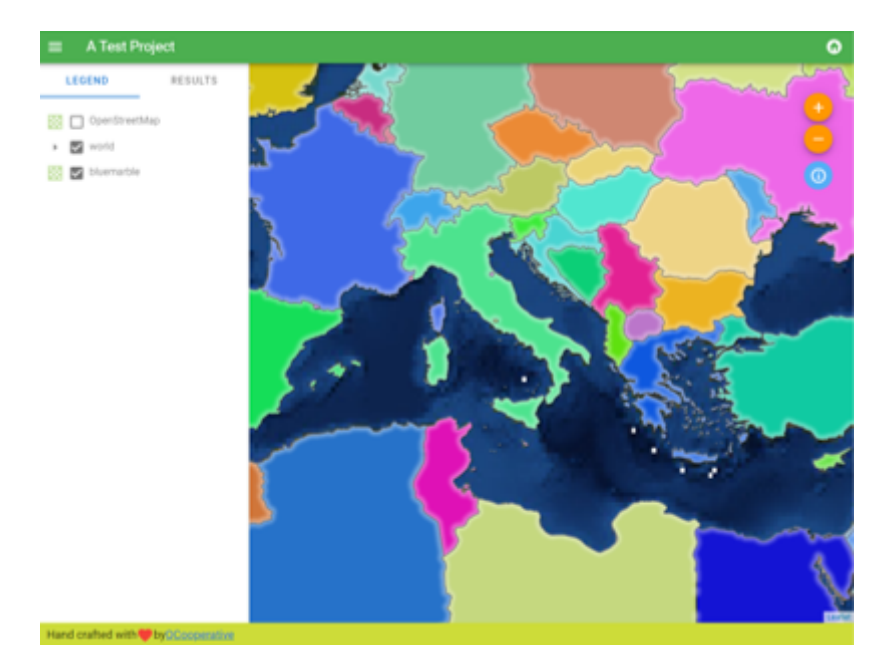

Sfogliando un progetto, viene elencato il dataset che serve.

Fig. 3.10: Sfogliare un dataset fornito da un progetto nel catalogo del server

Usa il clic destro su un layer per visualizzare la tabella degli attributi ad esso associati.

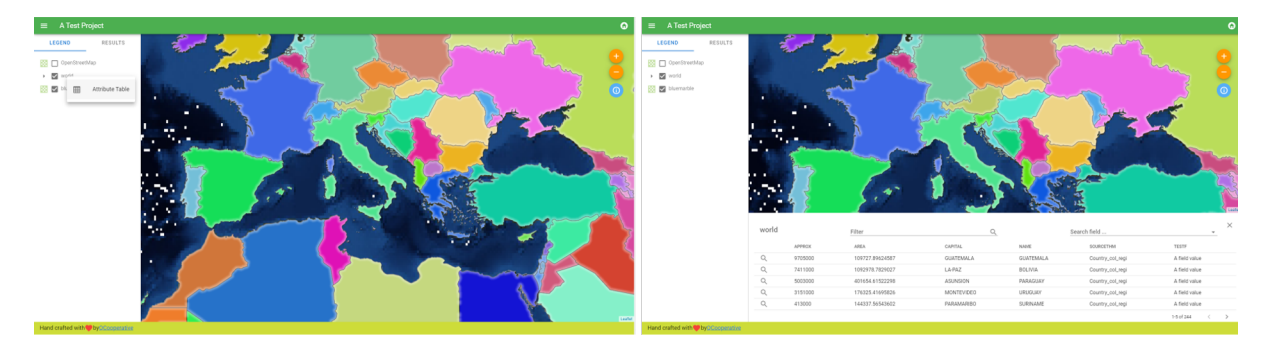

Fig. 3.11: Tabella degli attributi associati a un layer

È possibile consultare le informazioni degli elementi nella mappa come mostrato nell'immagine qui sotto:

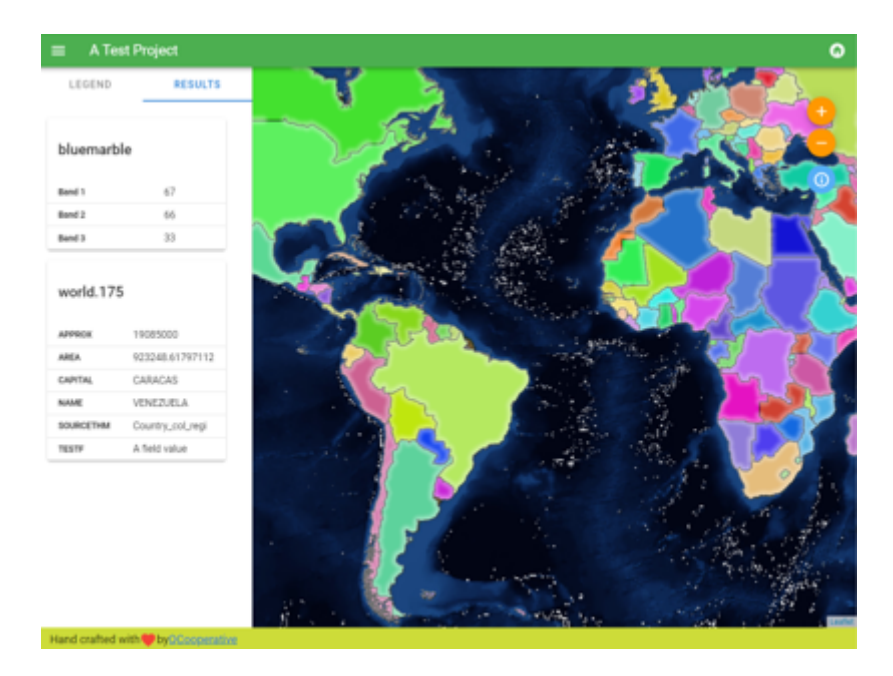

Fig. 3.12: Consultazione delle informazioni di un elemento della mappa

# CAPITOLO 4

Plugin

# 4.1 Installazione

Per installare il plugin di esempio HelloWorld per testare i server, bisogna innanzitutto creare una cartella per contenere i plugin del server. Questa sarà specificata nella configurazione dell'host virtuale e passata al server attraverso una variabile d'ambiente:

```
mkdir -p /var/www/qgis-server/plugins
cd /var/www/qgis-server/plugins
wget https://github.com/elpaso/qgis-helloserver/archive/master.zip
unzip master.zip
mv qgis-helloserver-master HelloServer
```

# 4.2 Configura il server HTTP

### 4.2.1 Apache

Per poter utilizzare i plugin del server, FastCGI ha bisogno di sapere dove cercare. Quindi, dobbiamo modificare il file di configurazione di Apache per indicare a FastCGI la variabile d'ambiente **QGIS\_PLUGINPATH**:

FcgidInitialEnv QGIS\_PLUGINPATH "/var/www/qgis-server/plugins"

Inoltre, un'autorizzazione HTTP di base è necessaria per lavorare con il plugin HelloWorld precedentemente introdotto. Quindi dobbiamo aggiornare il file di configurazione di Apache un'ultima volta:

```
# Needed for QGIS HelloServer plugin HTTP BASIC auth
<IfModule mod_fcgid.c>
    RewriteEngine on
    RewriteCond %{HTTP:Authorization} .
    RewriteRule .* - [E=HTTP_AUTHORIZATION:%{HTTP:Authorization}]
</IfModule>
```

Poi, riavvia Apache:

systemctl restart apache2

# 4.3 Come usare un plugin

Fai il test il server con il plugin HelloWorld:

```
wget -q -0 - "http://localhost/cgi-bin/qgis_mapserv.fcgi?SERVICE=HELLO"
HelloServer!
```

Puoi dare un'occhiata al GetCapabilities di default del server QGIS su:

```
http://localhost/cgi-bin/qgis_mapserv.fcgi?SERVICE=WMS&VERSION=1.3.0&

→REQUEST=GetCapabilities
```

# CAPITOLO 5

# Configurazione avanzata

# 5.1 Registrazioni di controllo

To log requests sent to the server, you have to set the following environment variable:

• QGIS\_SERVER\_LOG\_STDERR

With the following variables the logging can be further customized:

- QGIS\_SERVER\_LOG\_LEVEL
- QGIS\_SERVER\_LOG\_PROFILE

# 5.2 Variabili d'ambiente

Puoi configurare alcuni aspetti di QGIS Server impostando le environment variables.

According to the HTTP server and how you run QGIS Server, there are several ways to define these variables. This is fully described in *Apache HTTP Server*.

| Nome       |                | Descrizione                                                                                                    | Predefinito      | Servizi             | ]        |
|------------|----------------|----------------------------------------------------------------------------------------------------|------------------|---------------------|----------|
| QGIS_OPTI  | ONS_PATH       | Specifies the path to the directory with                                                                                                    | "                | All                 |          |
|            |                | settings. It works the same way as                                                                                                    |                  |                     |          |
|            |                | QGIS applicationoptionspath                                                                                                    |                  |                     |          |
|            |                | option. It is looking for settings file in                                                                                                    |                  |                     |          |
|            |                | <qgis_options_path>/QGIS/</qgis_options_path>                                                                                                    |                  |                     |          |
|            |                | QGIS3.ini.                                                                                                    |                  |                     |          |
| QGIS_PLUC  | GINPATH        | Useful if you are using Python plugins                                                                                                    | "                | All                 |          |
|            |                | for the server, this sets the folder that is                                                                                                    |                  |                     |          |
|            |                | searched for Python plugins.                                                                                                    |                  |                     |          |
| QGIS_PROJ  | IECT_FILE      | The .qgs or .qgz project file, normally                                                                                                    | "                | All                 |          |
|            |                | passed as a parameter in the query string                                                                                                    |                  |                     |          |
|            |                | (with MAP), you can also set it as an                                                                                                    |                  |                     |          |
|            |                | environment variable (for example by using                                                                                                    |                  |                     |          |
|            |                | mod_rewrite Apache module).                                                                                                    |                  |                     |          |
|            |                | Note that you may also indicate a                                                                                                    |                  |                     |          |
|            |                | project stored in PostgreSQL, e.g.                                                                                                    |                  |                     |          |
|            |                | <pre>postgresql://localhost:5432?</pre>                                                                                                    |                  |                     |          |
|            |                | sslmode=disable&dbname=mydb&s                                                                                                    | chema=mysch      | ema&project=        | myprojec |
| QGIS_SERV  | /ER_API_RESOUR | CHESSeDIRECTOR OF all OGC API (such                                                                                                    | depends on       | WFS                 |          |
| <b>~</b> — |                | as OAPIF/WFS3) static resources (HTML                                                                                                    | packaging        |                     |          |
|            |                | templates, CSS, JS,)                                                                                                    | 1 0 0            |                     |          |
| OGIS SERV  | /ER API WFS3 M | AValdrEvHassimo per limit in una richiesta                                                                                                    | 10000            | WFS                 |          |
| <b>C</b> – |                | di elementi.                                                                                                    |                  |                     |          |
| OGIS SERV  | /ER CACHE DIR  | ECE ECE CONTRACT END OF THE ECONTRACT CONTRACT | cache            | All                 | -        |
|            |                | filesystem.                                                                                                    | in profile       |                     |          |
|            |                |                                                                                                    | directory        |                     |          |
| OGIS SERV  | /ER CACHE SIZE | Sets the network cache size in MB.                                                                                                    | 50 MB            | All                 | -        |
| OGIS SERV  | /ER_DISABLE_GH | <b>TPRINT</b> an option at the project level to                                                                                                    | false            | WMS                 | -        |
| QUID_DER(  |                | improve project read time by disabling                                                                                                    | Tulbe            |                     |          |
|            |                | loading of layouts.                                                                                                    |                  |                     |          |
|            |                | Activating this option disables the OGIS                                                                                                    |                  |                     |          |
|            |                | WMS GetPrint request Set this OGIS                                                                                                    |                  |                     |          |
|            |                | project flag to not load layouts                                                                                                    |                  |                     |          |
| OGIS SERV  | /ER IGNORE BA  | D <b>BAXERS</b> are layers that cannot be                                                                                                    | false            | A11                 | -        |
| QOID_DER(  |                | loaded The default behavior of OGIS                                                                                                    | Tulbe            |                     |          |
|            |                | Server is to consider the project as not                                                                                                    |                  |                     |          |
|            |                | available if it contains a bad laver                                                                                                    |                  |                     |          |
|            |                | The default behavior can be overridden by                                                                                                    |                  |                     |          |
|            |                | setting this variable to 1 or $\pm rue$ . In this                                                                                                    |                  |                     |          |
|            |                | case <i>what</i> layers will just be ignored and                                                                                                    |                  |                     |          |
|            |                | the project will be considered valid and                                                                                                    |                  |                     |          |
|            |                | available                                                                                                    |                  |                     |          |
|            |                | Directories used by the landing page service                                                                                                    | lagis/server pr  | nietate directories | -        |
| QGIS_SERV  | /ER_LANDING_P. | A GE PROJECTS DIRECTORIES                                                                                                    |                  |                     | •        |
| QGIS_SERV  | /ER_LANDING_P. | A GE PROJECTS PG CONNECTIONS<br>Handing page service to find projects                                                                                                    | /qgis/server_pro | wjæwis_pg_connec    | uons     |
| OGIC CEDA  | FRIOC FILE     | Specify path and filename. Make sure that                                                                                                    | ""               | All                 |          |
| QUIS_SERV  | EK_LOO_FILE    | server has proper permissions for writing                                                                                                    |                  |                     |          |
|            |                | to file. File should be created automatically,                                                                                                    |                  |                     |          |
|            |                | just send some requests to server. If it's not                                                                                                    |                  |                     |          |
|            |                | there, check permissions.                                                                                                    |                  |                     |          |
|            |                |                                                                                                    |                  |                     |          |
|            | Avvertimen     | to:                                                                                                    |                  |                     |          |
|            | QGIS_SERV      | ER_LOG_FILE                                                                                                    |                  |                     |          |
|            | is             |                                                                                                    |                  |                     |          |
|            | deprecated     |                                                                                                    |                  |                     |          |
|            | since          |                                                                                                    |                  |                     |          |
|            | QGIS           |                                                                                                    |                  | -                   | -        |
| 62         | 3.4,           | Capitolo                                                                                                    | 5. Configura     | zione avanzata      | l        |
|            | use            |                                                                                                    |                  |                     |          |
|            | QGIS_SERV      | ER_LOG_STDERR                                                                                                    |                  |                     |          |
|            | instead.       |                                                                                                    |                  |                     |          |

# 5.3 Settings summary

When QGIS Server is starting, you have a summary of all configurable parameters thanks to environment variables. Moreover, the value currently used and the origin is also displayed.

For example with spawn-fcgi:

```
export QGIS_OPTIONS_PATH=/home/user/.local/share/QGIS/QGIS3/profiles/default/
export OGIS SERVER LOG STDERR=1
export QGIS_SERVER_LOG_LEVEL=2
spawn-fcqi -f /usr/lib/cqi-bin/qqis_mapserv.fcqi -s /tmp/qqisserver.sock -U www-
→data -G www-data -n
QGIS Server Settings:
  - QGIS_OPTIONS_PATH / '' (Override the default path for user configuration): '/

whome/user/.local/share/QGIS/QGIS3/profiles/default/' (read from ENVIRONMENT_
\hookrightarrow VARIABLE)
  - QGIS_SERVER_PARALLEL_RENDERING / '/qgis/parallel_rendering' (Activate/
-Deactivate parallel rendering for WMS getMap request): 'true' (read from INI_
 \rightarrow FILE 
   - QGIS_SERVER_MAX_THREADS / '/qgis/max_threads' (Number of threads to use when_
→parallel rendering is activated): '4' (read from INI_FILE)
   - QGIS_SERVER_LOG_LEVEL / '' (Log level): '2' (read from ENVIRONMENT_VARIABLE)
   - QGIS_SERVER_LOG_STDERR / '' (Activate/Deactivate logging to stderr): '1'_
→ (read from ENVIRONMENT_VARIABLE)
  - QGIS_PROJECT_FILE / '' (QGIS project file): '' (read from DEFAULT_VALUE)
   - MAX_CACHE_LAYERS / '' (Specify the maximum number of cached layers): '100'-
↔ (read from DEFAULT_VALUE)
  - QGIS_SERVER_CACHE_DIRECTORY / '/cache/directory' (Specify the cache_
→DEFAULT_VALUE)
   - QGIS_SERVER_CACHE_SIZE / '/cache/size' (Specify the cache size): '52428800'_
\hookrightarrow (read from INI FILE)
Ini file used to initialize settings: /home/user/.local/share/QGIS/QGIS3/profiles/
→default/QGIS/QGIS3.ini
```

In this particular case, we know that **QGIS\_SERVER\_MAX\_THREADS** and **QGIS\_SERVER\_PARALLEL\_RENDERING** values are read from the ini file found in **QGIS\_OPTIONS\_PATH** directory (which is defined through an environment variable). The corresponding entries in the ini file are /qgis/max\_threads and /qgis/parallel\_rendering and their values are true and 4 threads.

# 5.4 Short name for layers, groups and project

A number of elements have both a <Name> and a <Title>. The **Name** is a text string used for machine-to-machine communication while the **Title** is for the benefit of humans.

For example, a dataset might have the descriptive Title "Maximum Atmospheric Temperature" and be requested using the abbreviated **Name** "ATMAX". The user can set the title for layers, groups and projects.

OWS name is based on the name used in the layer tree. This name is more a label for humans than a name for machine-to-machine communication. You can set a **Short name** for layers, groups or projects, to be used by QGIS Server as the layer identification name (in *LAYERS* parameter for instance ).

You can set title, short name and abstract for:

- Layers: right-click on a layer and choose *Properties*... ► *QGIS Server* ► *Description*.
- Groups: right-click on a group and select Set Group WMS data

| 😣 💿 Set gr | oup WMS data                                                       |  |  |  |
|------------|--------------------------------------------------------------------|--|--|--|
| Short name | A name used to identify the group layer. The short name is a text) |  |  |  |
| Title      | The title is for the benefit of humans to identify group layer.    |  |  |  |
| Abstract   |                                                                    |  |  |  |
|            | <u>Cancel</u> Save                                                 |  |  |  |

Fig. 5.1: Set group WMS data dialog

• **Project**: go to *Project* ► *Properties...* ► *QGIS Server* ► *Service Capabilities.* 

# 5.5 Connection to service file

In order to make apache aware of the PostgreSQL service file (see the pg-service-file section) you need to make your \*.conf file look like:

```
SetEnv PGSERVICEFILE /home/web/.pg_service.conf
<Directory "/home/web/apps2/bin/">
AllowOverride None
.....
```

## 5.6 Add fonts to your linux server

Keep in mind that you may use QGIS projects that point to fonts that may not exist by default on other machines. This means that if you share the project, it may look different on other machines (if the fonts don't exist on the target machine).

In order to ensure this does not happen you just need to install the missing fonts on the target machine. Doing this on desktop systems is usually trivial (double clicking the fonts).

For linux, if you don't have a desktop environment installed (or you prefer the command line) you need to:

• Su sistemi basati su Debian:

### • Su sistemi basati su Fedora:

```
sudo su
mkdir /usr/share/fonts/myfonts && cd /usr/share/fonts/myfonts
# copy the fonts from their location
cp /fonts_location/* .
chown root *
cd .. && fc-cache -f -v
```

# CAPITOLO 6

# Server di sviluppo

Un'installazione e un deployment di produzione di QGIS Server di solito comporta la configurazione di un componente web server (ad esempio Apache o Nginx) che può inoltrare le richieste HTTP provenienti dai client all'applicazione binaria QGIS Server FastCGI.

Se vuoi testare rapidamente QGIS Server sulla tua macchina locale senza configurare e installare uno stack completo del server web, puoi usare il server QGIS Development Standalone.

Questa è un'applicazione indipendente che fornisce un server web molto semplice pronto a ospitare i file del tuo progetto.

**Avvertimento:** Il server di sviluppo standalone non è stato sviluppato con lo scopo di essere usato in produzione, non è stato controllato per le vulnerabilità di sicurezza o per altre condizioni di stress che normalmente si verificano su un server esposto pubblicamente.

Per avviare il server:

\$ qgis\_mapserver

La porta predefinita che il Development Server ascolta è 8000. Esempio in uscita:

```
QGIS Development Server listening on http://localhost:8000

CTRL+C to exit

127.0.0.1 [lun gen 20 15:16:41 2020] 5140 103ms "GET /wfs3/?MAP=/tests/testdata/

→qgis_server/test_project.qgs HTTP/1.1" 200

127.0.0.1 [lun gen 20 15:16:41 2020] 3298 2ms "GET /wfs3/static/jsonFormatter.min.

→js HTTP/1.1" 200

127.0.0.1 [lun gen 20 15:16:41 2020] 1678 3ms "GET /wfs3/static/jsonFormatter.min.

→css HTTP/1.1" 200

127.0.0.1 [lun gen 20 15:16:41 2020] 1310 5ms "GET /wfs3/static/style.css HTTP/1.1

→ " 200

127.0.0.1 [lun gen 20 15:16:43 2020] 4285 13ms "GET /wfs3/collections?MAP=/tests/

→testdata/qgis_server/test_project.qgs HTTP/1.1" 200
```

Il server ha alcune opzioni che possono essere passate come argomenti della linea di comando. Puoi vederle tutte invocando il server con -h.

```
Usage: qgis_mapserver [options] [address:port]
QGIS Development Server
Options:
-h, --help
                 Displays this help.
-v, --version
                Displays version information.
-l <logLevel>
                 Sets log level (default: 0)
                   0: INFO
                   1: WARNING
                   2: CRITICAL
-p <projectPath> Path to a QGIS project file (*.qgs or *.qgz),
                   if specified it will override the query string MAP argument
                   and the QGIS_PROJECT_FILE environment variable
Arguments:
addressAndPort
                Listen to address and port (default: "localhost:8000")
                   address and port can also be specified with the environment
                   variables QGIS_SERVER_ADDRESS and QGIS_SERVER_PORT
```
# CAPITOLO 7

# Sviluppo ed esecuzione in container

Ci sono molti modi per utilizzare applicazioni containerizzate, dai più semplici (semplici immagini Docker) ai più sofisticati (Kubernetes e così via).

**Nota:** Questo tipo di sviluppo ha bisogno che l'applicazione docker sia installata e funzionante. Guarda questo tutorial.

**Suggerimento:** Docker run pre packaged application (aka images) which can be retrieved as sources (Dockerfile and resources) to build or already built from registries (private or public).

**Nota:** QGIS Debian-Ubuntu package downloads need a valid gpg authentication key. Please refer to the installation pages to update the following Dockerfile with the latest key fingerprint

# 7.1 Simple docker images

As the docker image does not exist in a public registry. you will need to build it. To do so create a directory qgisserver and within its directory:

• crea un file Dockerfile con questo contenuto:

```
(continua dalla pagina precedente)
```

```
&& localedef -i en_US -f UTF-8 en_US.UTF-8 \
    # Add the current key for package downloading - As the key changes every year_
⇔at least
    # Please refer to QGIS install documentation and replace it with the latest one
    🍇 wget -O - https://qgis.org/downloads/qgis-2020.gpg.key | gpg --import 🔪
    && gpg --export --armor F7E06F06199EF2F2 | apt-key add - \backslash
    && echo "deb http://qgis.org/debian buster main" >> /etc/apt/sources.list.d/
⊶qgis.list \
   && apt-get update 🔪
    && apt-get install --no-install-recommends --no-install-suggests --allow-
→unauthenticated -y \
       qgis-server \
       spawn-fcgi 🔪
       xauth 🔪
        xvfb 🔪
    && apt-get remove --purge -y 🔪
        gnupg 🔪
       wget 🔪
    && rm -rf /var/lib/apt/lists/*
RUN useradd -m qgis
ENV TINI_VERSION v0.17.0
ADD https://github.com/krallin/tini/releases/download/${TINI_VERSION}/tini /tini
RUN chmod +x /tini
ENV QGIS_PREFIX_PATH /usr
ENV QGIS_SERVER_LOG_STDERR 1
ENV QGIS_SERVER_LOG_LEVEL 2
COPY cmd.sh /home/qgis/cmd.sh
RUN chmod -R 777 /home/qgis/cmd.sh
RUN chown qgis:qgis /home/qgis/cmd.sh
USER qgis
WORKDIR /home/qgis
ENTRYPOINT ["/tini", "--"]
CMD ["/home/qgis/cmd.sh"]
```

• crea un file cmd.sh con questo contenuto:

#### • costruisce l'immagine con:

docker build -f Dockerfile -t qgis-server ./

## 7.1.1 First run

To run the server you will need a QGIS project file. You can use one of yours or pick this sample.

To do so, create a directory data within the directory qgis-server and copy your file in it. To comply with the following explanations, rename it to osm.qgs.

Nota: You may need to add advertised URLs under the *QGIS Server* tab of the *Project* ► *Properties* if the GetCapabilites are broken. For example if your server is exposed on port 8080, you will put this for advertised URL http://localhost:8080/qgis-server/. More information available in section *Configura il tuo progetto* and subsequent.

Ora, puoi avviare il server con:

Opzioni utilizzate:

- -d: run in the background
- -rm: remove the container when it is stopped
- -name: name of the container to be created
- -net: (previously created) sub network
- -hostname: container hostname, for later referencing
- -v: local data directory to be mounted in the container
- -p: host/container port mapping
- -e: environment variable to be used in the container

To check, type docker ps | grep qgis-server and you should see a line with qgis-server:

```
CONTAINER IDIMAGECOMMANDCREATEDSTATUS\rightarrow PORTSNAMES4de8192da76eqgis-server"/tini -- /home/qgis..."3 seconds agoUp 2 seconds...\rightarrow 0.0.0.0:5555->5555/tcpqgis-serverqgis-server10 and 10 and 10 and
```

#### 7.1.2 Usable sample

As the server is only accepting fastcgi connections, you need an HTTP server that handles this protocol. To do so we have to create a simple Nginx configuration file and start a Nginx image.

Create a file nginx.conf in the current directory with this content:

```
server {
    listen 80;
    server_name _;
    location / {
        root /usr/share/nginx/html;
        index index.html index.htm;
    }
    location /qgis-server {
        proxy_buffers 16 16k;
        proxy_buffer_size 16k;
    }
}
```

(continua dalla pagina precedente)

```
gzip off;
include fastcgi_params;
fastcgi_pass qgis-server:5555;
}
}
```

And type this command:

```
docker run -d --rm --name nginx --net=qgis --hostname=nginx \
    -v $(pwd)/nginx.conf:/etc/nginx/conf.d/default.conf:ro -p 8080:80 \
    nginx:1.13
```

To check capabilities availability, type in a browser http://localhost:8080/qgis-server/?SERVICE=WMS& VERSION=1.3.0&REQUEST=GetCapabilities

## 7.1.3 Cleanup

To cleanup the running images, type:

```
docker stop qgis-server nginx
```

# 7.2 Docker stacks

The previous method is scriptable, but not easily packageable nor standardized or easily manageable.

To work with a docker image set you could use a docker stack managed by an orchestrator. In a stack, the images are working in the same private network, and you can start / stop the whole stack or deploy the stack to other workers. There are many orchestrators, for example Swarm, Kubernetes and Mesos.

In the following, we will present simple configurations for testing purposes. They are not suitable for production.

## 7.2.1 Swarm/docker-compose

Docker now has its own orchestrator: Swarm (compatible with docker-compose files). You have to enable it (the Mac version will also work with Linux).

#### Stack description

Now that you have Swarm working, create the service file (see Deploy to Swarm) qgis-stack.yaml:

(continua dalla pagina precedente)

To deploy (or update) the stack, type:

docker stack deploy -c qgis-stack.yaml qgis-stack

Check the stack deployment status until you obtain 1/1 in the replicas column:

docker stack services qgis-stack

Something like:

| ID                 | NAME             | MODE       | REPLICAS | <b></b>  |
|--------------------|------------------|------------|----------|----------|
| →IMAGE             | PORTS            |            |          |          |
| gmx7ewlvwsqt       | qgis_nginx       | replicated | 1/1      | <b></b>  |
| ⊶nginx:1.13        | *:8080->80/tcp   |            |          |          |
| 10v2e7c143u3       | qgis_qgis-server | replicated | 1/1      | <b>—</b> |
| ⇔qgis-server:lates | t                |            |          |          |
|                    |                  |            |          |          |

To check WMS capabilities, type in a web browser http://localhost:8080/qgis-server/?SERVICE=WMS& VERSION=1.3.0&REQUEST=GetCapabilities

#### Cleanup

To cleanup, type:

docker stack rm qgis-stack

### 7.2.2 Kubernetes

#### Installazione

If you have a **Docker Desktop** installation, using Kubernetes (aka k8s) is pretty straight forward: enable k8s.

If not, follow the minikube tutorial or microk8s for Ubuntu.

As Kubernetes installation can be really complex, we will only focus on aspects used by this demo. For further / deeper information, check the official documentation.

#### microk8s

microk8s needs extra steps: you have to enable the registry and tag the qgis-server image in order to have Kubernetes to find the created images.

Per prima cosa, abilita il registro:

microk8s enable dashboard dns registry

Then, tag and push the image to your newly created registry:

```
docker tag qgis-server 127.0.0.1:32000/qgis-server && docker push 127.0.0.1:32000/

→qgis-server
```

Finally, add or complete the /etc/docker/daemon.json to have your registry **127.0.0.1:32000** listed in the **insecure-registries** field:

```
{
   "insecure-registries": ["127.0.0.1:32000"]
}
```

#### **Creating manifests**

Kubernetes describes the objects to deploy in yaml manifests. There are many different kinds, but we will only use deployments (handle pods, i.e. docker images) and services to expose the deployments to internal or external purposes.

#### **Deployment manifests**

Create a file deployments.yaml with this content:

```
apiVersion: apps/v1
kind: Deployment
metadata:
 name: qgis-server
 namespace: default
spec:
 replicas: 1
  selector:
   matchLabels:
     myLabel: qgis-server
 template:
   metadata:
      labels:
        myLabel: qgis-server
    spec:
      containers:
        - name: qgis-server
          image: localhost:32000/ggis-server:latest
          imagePullPolicy: IfNotPresent
          env:
            - name: LANG
              value: en_EN.UTF-8
            - name: QGIS_PROJECT_FILE
              value: /data/osm.qgs
            - name: QGIS_SERVER_LOG_LEVEL
              value: "0"
             name: DEBUG
              value: "1"
          ports:
            - containerPort: 5555
          volumeMounts:
            - name: qgis-data
              mountPath: /data/
      volumes:
        - name: qgis-data
          hostPath:
            path: REPLACE_WITH_FULL_PATH/data
apiVersion: apps/v1
```

(continua dalla pagina precedente)

```
kind: Deployment
metadata:
 name: qgis-nginx
 namespace: default
spec:
  replicas: 1
  selector:
   matchLabels:
     myLabel: qgis-nginx
  template:
    metadata:
      labels:
        myLabel: qgis-nginx
    spec:
      containers:
        - name: qgis-nginx
          image: nginx:1.13
          ports:
            - containerPort: 80
          volumeMounts:
            - name: nginx-conf
             mountPath: /etc/nginx/conf.d/default.conf
      volumes:
        - name: nginx-conf
          hostPath:
            path: REPLACE_WITH_FULL_PATH/nginx.conf
```

#### Service manifests

Create a file services.yaml with this content:

```
apiVersion: v1
kind: Service
metadata:
 name: qgis-server
 namespace: default
spec:
 type: ClusterIP
  selector:
   myLabel: qgis-server
  ports:
    - port: 5555
     targetPort: 5555
apiVersion: v1
kind: Service
metadata:
 name: qgis-nginx
  namespace: default
spec:
  type: NodePort
  selector:
   myLabel: qgis-nginx
  ports:
    - port: 80
      targetPort: 80
     nodePort: 30080
```

#### **Deploying manifests**

To deploy the images and services in Kubernetes, one can use the dashboard (click on the + on the upper right) or the command line.

Nota: When using the command line with microk8s you will have to prefix each command with microk8s.

### To deploy or update your manifests:

kubectl apply -k ./

To check what is currently deployed:

kubectl get pods, services, deployment

You should obtain something like:

| NAME<br>pod/qgis-nginx-54845ff6f6-                                | 8skp9                 | READ          | Y STATU<br>Runni | IS<br>.ng    | RES<br>0 | TARTS         | AGE<br>27m        |           |     |
|-------------------------------------------------------------------|-----------------------|---------------|------------------|--------------|----------|---------------|-------------------|-----------|-----|
| pod/qgis-server-/5di8ddd89                                        | -c/t/s                | 1/1           | Runnı            | ng           | 0        |               | 2/m               |           |     |
| NAME $\rightarrow$ AGE                                            | TYPE                  |               | CLUSTER-I        | P            |          | EXTERNA       | L-IP              | PORT(S)   | -   |
| service/Kubernetes<br>→ 5h51m                                     | Cluster               | ΓP            | 10.152.18        | 3.1          |          | <none></none> |                   | 443/TCP   | -   |
| service/qgis-exec-server<br>→ 35m                                 | Cluster               | ΓP            | 10.152.18        | 3.218        | 3        | <none></none> |                   | 5555/TCP  | -   |
| service/qgis-nginx<br>⊶ 27m                                       | NodePort              | 2             | 10.152.18        | 3.234        | 4        | <none></none> |                   | 80:30080/ | TCP |
| service/qgis-server<br>→ 27m                                      | Cluster               | ΓP            | 10.152.18        | 3.132        | 2        | <none></none> |                   | 5555/TCP  | -   |
| NAME<br>deployment.apps/qgis-nginx<br>deployment.apps/qgis-serve: | READY<br>1/1<br>r 1/1 | 2 U<br>1<br>1 | P-TO-DATE        | AV<br>1<br>1 | VAIL     | ABLE          | AGE<br>27m<br>27m |           |     |

#### To read nginx/qgis logs, type:

kubectl logs -f POD\_NAME

To check WMS capabilities, type in a web browser http://localhost:30080/qgis-server/?SERVICE=WMS& VERSION=1.3.0&REQUEST=GetCapabilities

#### Cleanup

To clean up, type:

```
kubectl delete -n default service/qgis-server service/qgis-nginx deployment/qgis-

onginx deployment/qgis-server
```

# 7.3 Cloud deployment

Managing your own cluster of servers to handle the deployment of containerized applications, is a complex job. You have to handle multiple issues, such as hardware, bandwidth and security at different levels.

Cloud deployment solutions can be a good alternative when you do not want to focus on infrastructure management.

A cloud deployment may use proprietary mechanisms, but they are also compatible with the stages explained previously (*docker images* and *stack management*).

## 7.3.1 AWS usecase

With Amazon AWS, through ECS (Elastic Container Service) functionalities, you can use docker-compose or Kubernetes compatible wrappers to manage your stack. You will have to create an image registry for your custom images to be accessible.

To use docker-compose alike functionalities, you need to install the **ecs-cli** client and have proper permissions / roles. Then, with the help of the *ecs-cli compose* commands (see the ecs-cli compose manual and ecs-cli tutorial), you can reuse the *stack description*.

To use Kubernetes, you can use the AWS web console or the command line tool eksctl and have the proper permissions / roles. Then with a well configured kubectl environment, you can reuse the *Kubernetes manifests*.

# CAPITOLO 8

# Frequently Asked Question

• What are the differences between QGIS Desktop and QGIS Server?

QGIS Desktop has a graphical user interface and allows you to create and modify maps. QGIS Server is a server application serving your QGIS project files to end user applications via OGC web services like WMS, WFS, etc..

• What is OGC?

The OGC (Open Geospatial Consortium) is an international not for profit organization committed to making quality open standards for the global geospatial community.

• Name some other web mapping servers?

ArcGIS server, Geoserver, Mapserver, Mapnik etc.

• How to compare QGIS server to other web mapping servers? (2021/01/01)

| Features                | QGIS Server                    | GeoServer      | ArcGIS Server        |  |
|-------------------------|--------------------------------|----------------|----------------------|--|
| Since                   | 2006                           | 2001           | 1999                 |  |
| Licence                 | GPL                            | GPL            | commercial           |  |
| Commercial support      | Multiple companies             | Multiple       | ESRI and its vendors |  |
|                         |                                | companies      | network              |  |
| Technology              | C++/python                     | Java           | C++                  |  |
| Tile cache              | yes                            | yes (via       | yes                  |  |
|                         |                                | GeoWebCache)   |                      |  |
| 3D                      | No                             | No             | Yes                  |  |
| Querying                | FES (2.0) and OGC (1.0)        | CQL and OGC    | OGC filters          |  |
|                         | filters                        | filters        |                      |  |
| Report generation       | yes                            | yes            | yes                  |  |
| Server administration   | yes via third parties (LizMap, | web + API      | web + API REST       |  |
|                         | QWC2, etc.)                    | REST           |                      |  |
| GIS project             | complete via dedicated GUI     | simple via web | complete via         |  |
| Layer/symbology edition |                                | interface      | dedicated GUI        |  |

• What are the OGC specification versions implemented in QGIS server compared to other web mapping servers? (2021/01/01)

| QGIS Server   | GeoServer                                                                                   | ArcGIS Server                                                                                                    |
|---------------|---------------------------------------------------------------------------------------------|----------------------------------------------------------------------------------------------------|
| 1.3.0 - 1.1.1 | 1.3.0 - 1.1.1                                                                               | 1.3.0 - 1.1.1                                                                                                    |
| 1.1.0 - 1.0.0 | 2.0.0 - 1.0.0                                                                               | 2.0.0 - 1.0.0                                                                                                    |
| 1.0.0         | no                                                                                          | no                                                                                                    |
| 1.0.0         | 1.0.0                                                                                       | 1.0.0                                                                                                    |
| 1.0.0         | 2.0.1 - 1.0.0                                                                               | 2.0.1 - 1.0.0                                                                                                    |
| no            | 1.0.0                                                                                       | 1.0.0                                                                                                    |
| no            | 2.0.2                                                                                       | no                                                                                                    |
| yes           | yes                                                                                         | yes                                                                                                    |
|               | QGIS Server<br>1.3.0 - 1.1.1<br>1.1.0 - 1.0.0<br>1.0.0<br>1.0.0<br>1.0.0<br>no<br>no<br>yes | QGIS Server         GeoServer           1.3.0 - 1.1.1         1.3.0 - 1.1.1           1.1.0 - 1.0.0         2.0.0 - 1.0.0           1.0.0         no           1.0.0         1.0.0           1.0.0         1.0.0           1.0.0         2.0.1 - 1.0.0           no         1.0.0           no         2.0.2           yes         yes |

• What is a tile cache?

Maps are often static. As most mapping clients render WMS (Web Map Service) data every time they are queried, this can result in unnecessary processing and increased wait times.

The tile cache optimizes this experience by saving (caching) map images, or tiles, as they are requested, in effect acting as a proxy between client (such as OpenLayers or Google Maps) and server (any WMS-compliant server). As new maps and tiles are requested, QGIS server intercepts these calls and returns pre-rendered tiles if stored, or calls the QGIs engine to render new tiles as necessary. Thus, once tiles are stored, the speed of map rendering increases by many times, creating a much improved user experience.

• What is PostgreSQL?

PostgreSQL is a powerful, open source object-relational database companion for QGIS.

• What is PostGIS?

PostGIS is a spatial database extender for PostgreSQL object-relational database. It adds support for geographic objects allowing location queries to be run in SQL.

• To be continued...